# ขั้นตอนการติดตั้ง iThesis Office Add-in

**สำหรับการใช้งานระบบไอทีสิส** จะมีโปรแกรมที่ใช**้**งานร่วมกันจำนวน 3 โปรแกรม ซึ่งเป็น โปรแกรมพื้นฐานดังนี้

 โปรแกรม iThesis Office Add-in เป็นชุดโปรแกรมเสริม (add-in) ของ Microsoft Word (เวอร์ชั่น Office 365) สามารถใช้งานได้บนระบบปฏิบัติการ Windows 2019 ขึ้นไป และ macOS สามารถดาวน์โหลด ได้จาก Microsoft Office Store ที่นี่ https://appsource.microsoft.com/en-us/product/office /wa200003679 หรือคลิกที่เมนู Insert > Get Add-Ins > พิมพ์ในช่อง Search ด้วย คำว่า "iThesis" บน Microsoft Word จากนั้นจึงทำการดาวน์โหลด

2. โปรแกรม Reference Manager เป็นโปรแกรมสำหรับจัดการการอ้างอิงเอกสารบทความในเล่ม วิทยานิพนธ์ โดยท่านสามารถเลือกรูปแบบการอ้างอิงเพียง 1 รูปแบบ สามารถเลือกใช้โปรแกรม Zotero

3. โปรแกรม Web Browser เป็นโปรแกรมเพื่อเปิดระบบ iThesis Web ที่ https://ithesis.stou.ac.th โดยสามารถเลือกใช้ Microsoft Edge, Google Chrome, Apple Safari หรือ Mozilla Firefox

โปรแกรมที่ติดตั้งบน Microsoft Word สามารถสร้างรูปเล่มวิทยานิพนธ์ ตรวจสอบรูปแบบ และ บันทึกไฟล์เข้าสู่ระบบไอทีสิส โดยสามารถติดตั้งได้หลายระบบปฏิบัติการ ที่รองรับการใช้งาน office add-in ที่สามารถดาวน์โหลดได้จาก Microsoft Office Store ระบบ iThesis มีเงื่อนไขคือ นักศึกษาที่ไม่มี Microsoft Office 365 หรือใช้ Microsoft Office ที่ต่ำกว่า 2019 ลงมา

กรณีนักศึกษาที่ไม่มีโปรแกรม Microsoft Office 365 ที่ติดตั้งอย่างถูกลิขสิทธิ์ หรือ Windows 2019 ขึ้นไป

เครือข่าย นักศึกษาสามารถใช้ Add-in โปรแกรม Microsoft Office 365 จะมีระยะเวลาการใช้งาน 1 ปี

**หมายเหตุ**: ทางสำนักคอมพิวเตอร์ทำการจัดเตรียม license ให้กับนักศึกษาก่อนที่จะมีการใช้งานในขึ้นตอนการติดตั้ง Office 365 **โดยนักศึกษายื่นคำร้องขออนุญาตการเข้าใช้งาน** 

# iThesis Office Add-in

## การใช้งาน Microsoft Office 365

1. เข้าไปที่ <u>https://www.office.com และ</u>คลิก "ลงชื่อเข้าใช้งาน″ ด้วย e-Mail <mark>มหาวิทยาลัย/</mark> password

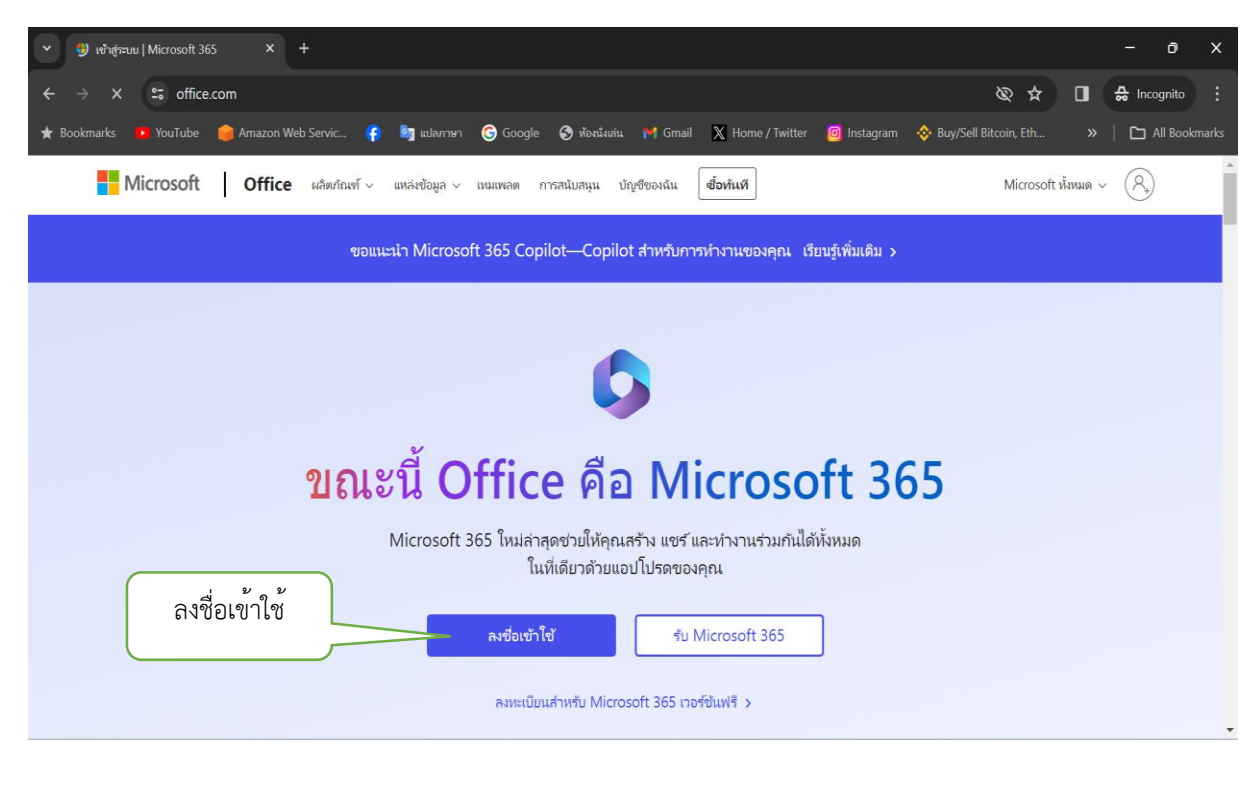

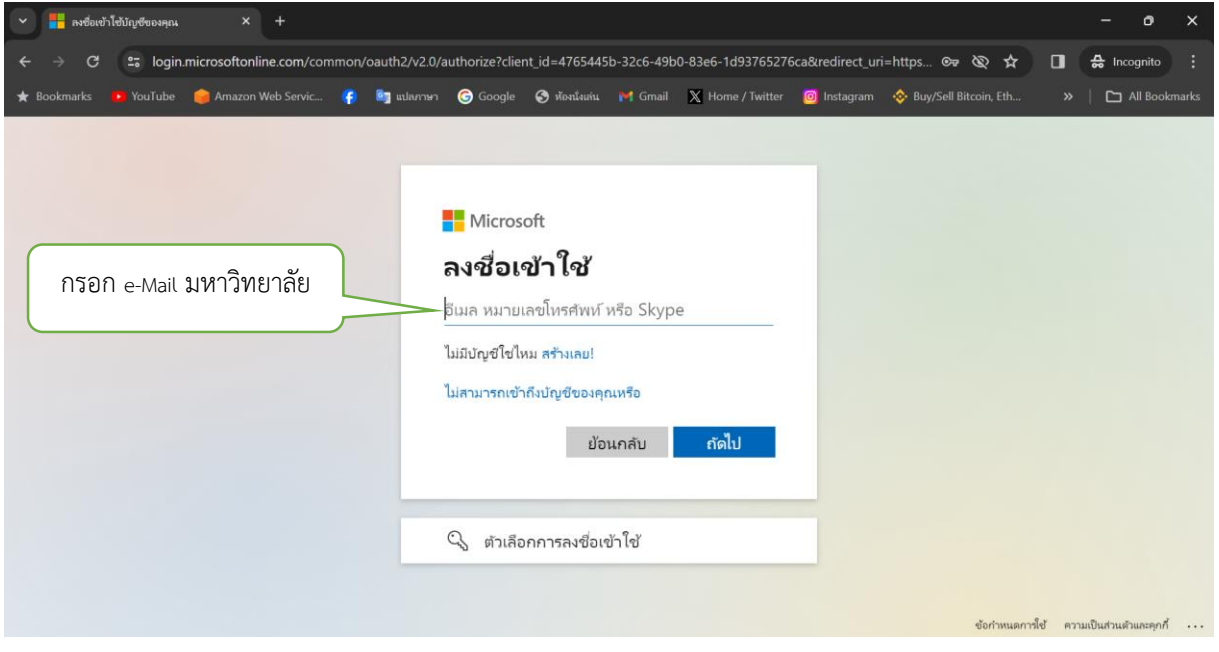

|                                                                                                    | -             | 0     | ×     |
|----------------------------------------------------------------------------------------------------|---------------|-------|-------|
| 🗧 🧼 😋 😅 login.microsoftonline.com/common/oauth2/v2.0/authorize?client_id=4765445b-32c6-49b0-83e6-1d93765276ca&redirect_uri=https 🞯 🥸 🛧 🔳    | 🔒 Incor       | gnito |       |
| ★ Bookmarks 📧 YouTube 🥌 Amazon Web Servic 👘 🧤 usharnari 😨 Google 📀 Akadawin. 🎮 Gmail 🗶 Home / Faitter 🔯 Instagram 🗇 Buy/Sell Bitcoin, Eth 😕 |               |       | narks |
|                                                                                                    | ແມ່ນປະທານອ້າວ | www.  |       |

| 👻 📑 กงซือห  | ว่าโซ้บัญชีของคุณ | × +                     |              |                                                           |                                                                      |                                          |                                 |           |                         |        | - 0                | ×       |
|-------------|-------------------|-------------------------|--------------|-----------------------------------------------------------|----------------------------------------------------------------------|------------------------------------------|---------------------------------|-----------|-------------------------|--------|--------------------|---------|
| ← → C       | togin.ı           | microsoftonline.com/coi | nmon/login   |                                                           |                                                                      |                                          |                                 |           | *                       | •      | 😸 Incognito        | ) :     |
| 🛨 Bookmarks | 🔼 YouTube         | 🎯 Amazon Web Servic     | 🥵 🧕 🔤 ແປລກາຍ | 1 Google                                                  | 🕙 พ้องนังแก่น                                                        | M Gmail                                  | 🗙 Home / Twitter                | instagram | 🐟 Buy/Sell Bitcoin, Eth | »      | 🗅 All Boi          | okmarks |
|             | กด "ไม่           | ""ໃช່"                  |              | ■ Micros<br>26430037′<br>ลงชื่อเ<br>ทำเช่นนี้เพื่อ<br>ใช้ | oft<br>14@stou.ac<br><b>ข้าใช้คื</b><br>ลดจำนวนครั้<br>สดงสิ่งนี้อีก | th<br><b>ำงไว้ห</b><br>งที่คุณถูกา<br>ไม | เรือไม่<br>ยอให้ลงซือเข้า<br>โซ |           | dorimumernik            | f port | มเป็นส่วนตัวและคุณ | w       |

2. คลิกที่ "ติดตั้งและอื่นๆ″

| 👻 🌘 หน้าแรก                | Microsoft 365 × +                                                           |                                | - o ×                                         |
|----------------------------|-----------------------------------------------------------------------------|--------------------------------|-----------------------------------------------|
| $\leftarrow \rightarrow x$ | 25 office.com/?auth=2                                                       |                                | ☆ 🖬 🖨 Incognito 🗄                             |
| 🛨 Bookmarks                | 🗩 YouTube 	 🥮 Amazon Web Servic 😚 🧤 แปลภาษา 🕝 Google 🔇 พ้อหนั่นเล่น 🎽 Gmail | 🗶 Home / Twitter 🛛 🧿 Instagram | 🚸 Buy/Sell Bitcoin, Eth 🛛 🔉 📔 🖿 All Bookmarks |
|                            |                                                                             |                                | AP                                            |
| <b>ก</b><br>หน้าแรก        | คลิกที่ "ติดตั้งแล                                                          | ะอื่น ๆ"                       | ^                                             |
| +<br>#110                  | ยินดีด้อนรับสู่ Microsoft 365 ARTHIT                                        |                                | ติดดั้งและอื่นๆ ∨                             |
| เนื้อหาของฉัน              | การเข้าถึงด่วน                                                              |                                |                                               |
|                            | 🎓 ทั้งหมด 🕒 เปิดล่าสุด 🖧 แชร์แล้ว 🏠 รายการโปรด +                            |                                | ิ ⊺ันลด = 88                                  |
| ແລປ                        | QR-Code แจ้งปัญหาการเข้าใช้ระบบ iThesis                                     | 8 s.e. 2566                    | 🔗 อัญชลี บิดหล่า ได้ส่งสิ่งนี้                |
| Outlook                    | quickstart_guide                                                            | 4 ธ.ค. 2566                    | 🖉 ระบบ iThesis ได้ส่งสิ่งนี้                  |
| Teams                      | 😰 ผลการเบิกจ่ายงบประมาณ ประจำปี 2567                                        | 10 <b>พ.</b> ย. 2566           |                                               |
| •••                        | Meeting in IS_นายอาทิตย์ เพชรราภา 6 พ.ย. 66 (13.00)                         | 6 <b>พ.ш</b> . 2566            | 🖉 กัลยาณี มนัสทวี ได้แก่ไขสิ่งนี้             |
|                            | presentation_การจัดการขยะ(1)                                                | 1 ж. <b>ш</b> . 2566           | 🖸 คุณเพิ่งเปิดสิ่งนี้ 🗸                       |

#### 3. คลิกที่ "Microsoft 365 Apps"

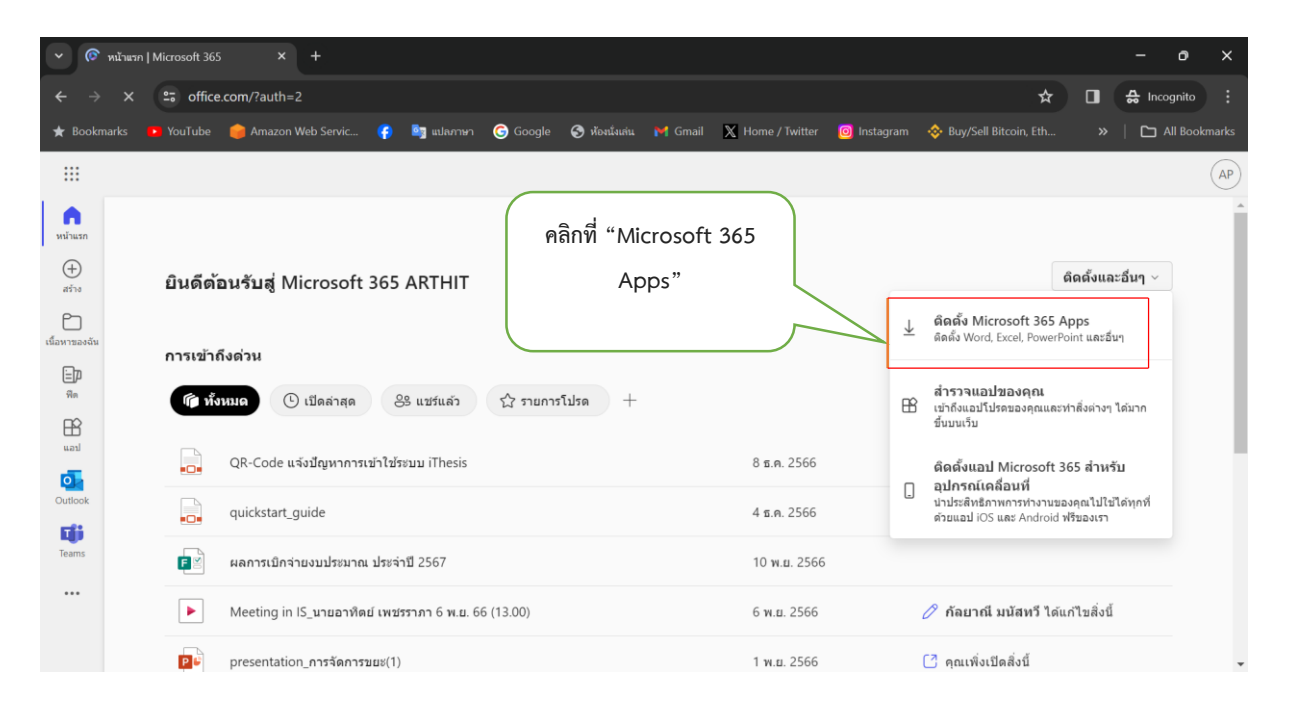

# 4. คลิกที่ "ติดตั้ง Office″

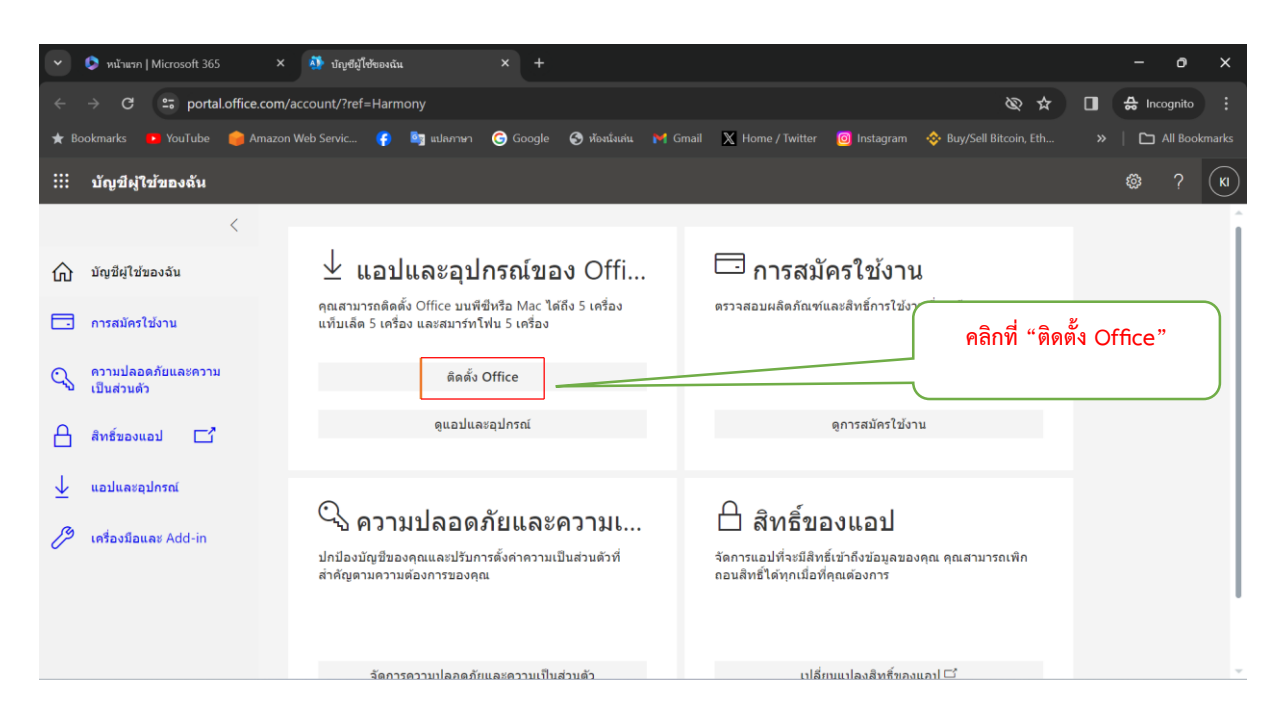

| Save As                                           |                    |                           |                    |                        |                     |                    |                  | × _           |                 |
|---------------------------------------------------|--------------------|---------------------------|--------------------|------------------------|---------------------|--------------------|------------------|---------------|-----------------|
| $\leftrightarrow \rightarrow \checkmark \uparrow$ | 📜 > Kanokwan - Yij | pintsoi Co.,Ltd > Desktop | > MS Azure > Yip - | Azure > EEF > TOR budg | et 2024 > TOR final | ~ (                | Search TOR final | 오<br>승 Inc    | ognito          |
| Organize • Nev                                    | v folder           |                           |                    |                        |                     |                    | ≣ •              | 0             | All Bookmark    |
| A Home                                            | Name               | ^                         | Status             | Date modified          | Туре                | Size               |                  | ~             | 2               |
| K Gallery                                         |                    |                           |                    | No items match you     | r search.           |                    |                  | ~~~           | i (r            |
| 📥 Kanokwan -                                      |                    |                           |                    |                        |                     |                    |                  |               |                 |
| 📥 Kanokwan -                                      |                    |                           |                    |                        |                     |                    | พำการ            | ะเลือกขับที่ก | าเป็นเสริส      |
|                                                   |                    |                           |                    |                        |                     |                    | //////           |               | 1 0 1 1 0 1 1 1 |
| 🔚 Desktop 📌                                       |                    |                           |                    |                        |                     |                    | เค               | รื่องของตัวเ  | ୦ଏ              |
| 🛓 Downloa 🖈                                       |                    |                           |                    |                        |                     |                    |                  |               |                 |
| 📔 Documer 🖈                                       |                    |                           |                    |                        |                     |                    |                  |               |                 |
| 🔀 Pictures 🖈                                      |                    |                           |                    |                        |                     |                    |                  |               |                 |
| 🕑 Music 🔹 🖈                                       |                    |                           |                    |                        |                     |                    |                  |               |                 |
| 🔁 Videos 📌                                        |                    |                           |                    |                        |                     |                    |                  | _             |                 |
| File name:                                        | OfficeSetup        |                           |                    |                        |                     |                    | //               | ~             |                 |
| Save as type:                                     | Application        |                           |                    |                        |                     |                    |                  | ~             |                 |
| Hide Folders                                      |                    |                           |                    |                        |                     |                    | Save Car         | cel           |                 |
|                                                   |                    |                           |                    |                        |                     |                    |                  | <u></u>       |                 |
|                                                   |                    |                           |                    |                        |                     |                    |                  |               |                 |
|                                                   |                    | ฉัดการคา                  | บบโลลดภัยและความ   | ป็นส่านด้า             |                     | າໄລີ່ຍາມມາໄລຈສືກຮົ | ของแอป 🚅         |               |                 |

# 5. ทำการบันทึกไฟล์ที่เครื่องของตัวเอง

### 6. หลังจากที่ดาวโหลดเสร็จเรียบร้อย ให้ที่ไฟล์ "Office Setup″ และ

| Downloads                                                         | X +                       |                  |             |                            |                                       | - 0          | Х       |
|-------------------------------------------------------------------|---------------------------|------------------|-------------|----------------------------|---------------------------------------|--------------|---------|
| $\leftrightarrow$ $\rightarrow$ $\wedge$ C                        | 🖵 > Downloads > Downloads |                  |             |                            | Search Downloads                      |              | Q       |
| 🕀 New × 🐰 🜔                                                       | Î                         | View ~ •••       |             |                            |                                       | 🚺 De         | etails: |
| A Home                                                            | Name                      | Date modified    | Туре        | Size                       |                                       |              |         |
| Gallery  Kanokwan - Personal  Anokwan - Yipintsoi Co. Lt          | ✓ Today ◊ OfficeSetup     | 19/02/2567 13:47 | Application | 7,475 KB                   |                                       |              |         |
| <ul> <li>Desktop</li> <li>Downloads</li> <li>Documents</li> </ul> | -<br>#<br>#               |                  |             | หลังจากที่¢<br>ให้คลิกที่ไ | าาวโหลดเสร็จเรียบ<br>ฟล์ "Office Setu | เร้อย<br>เp" |         |

7. คลิกขวาที่ "Office Setup″ และเลือกไปที่ "Run as administrator″ หรือดับเบิ้ลคลิกที่ "Office Setup″

| •         | 🧔 หน้าแรก           | Nicrosoft 365 ×                       | 🌺 บัญชีผู้ใช้ของร                | iu × +                                                                   |                                                                                | - 0 ×                                                                                    |
|-----------|---------------------|---------------------------------------|----------------------------------|--------------------------------------------------------------------------|--------------------------------------------------------------------------------|------------------------------------------------------------------------------------------|
| <<br>★ Во | → C                 | $\leftarrow$ $\rightarrow$ $\uparrow$ | × -                              | -<br>Downloads > Downloads                                               | - D > Search Downloads Q                                                       | ★     ▲     □     ♣     Incognito     ⋮       Bitcoin, Eth     >     □     All Bookmarks |
|           | บัญขีผู้            | 🕀 New - 👗                             | 0 🗋 @                            | 〕 🖻 🛍 🛝 Sort -> 🗮 View ->                                                | ····                                                                           | (K)                                                                                      |
| ŵ         | บัญชีผู้ใว          | A Home                                | Name<br>Today                    | Х С Ф С Ф                                                                | Type Size                                                                      |                                                                                          |
|           | การสมัคะ            | > 📥 Kanokwan -                        | 5 OfficeSetup                    | Open Enter                                                               | Application 7,475 KB                                                           |                                                                                          |
| Q         | ความปล<br>เป็นส่วนเ | Desktop 🖈                             |                                  | <ul> <li>Run as administrator</li> <li>Pin to Start</li> </ul>           | คลิกขวาที่ "Off                                                                | ice Setup" และเลือกไปที่                                                                 |
| ۵         | สิทธิ์ของ           | ↓ Downloa ★ I Documer ★               |                                  | Add to Favorites Compress to ZIP file                                    | "Run as admin                                                                  | nistrator" หรือดับเบิ้ลคลิก                                                              |
| <u>↓</u>  | แอปและ              | Pictures 🖈 🚱 Music 🖈                  |                                  | Copy as path         Ctrl+Shift+C           Properties         Alt+Enter | N "C                                                                           | office Setup"                                                                            |
| 23        | เครื่องมีอ          | 1 item 1 item selected                | 7.29 MB<br>บกบองบญร<br>สำคัญตามค | Edit in Notepad                                                          | ุ≡<br>จดการแอบทจะมสทธเขาถงขอมูลของคุณ คุณ<br>ถอบสิทธิ์ได้ทุกเมื่อที่คุณต้องการ | 🗖 สามารถเพ็ก                                                                             |
|           |                     |                                       |                                  | Show more options                                                        |                                                                                |                                                                                          |
|           |                     |                                       | v                                | 1 v @ · v                                                                | 14 1 6 A 1 m2                                                                  |                                                                                          |

- 8. ขึ้นหน้าต่าง "Do you want to allow this app to make changes to your device" คลิกที่ "Yes"
- 9. และรอจนกว่าโปรแกรมจะติดตั้งเสร็จ แล้วคลิก "ปิด″

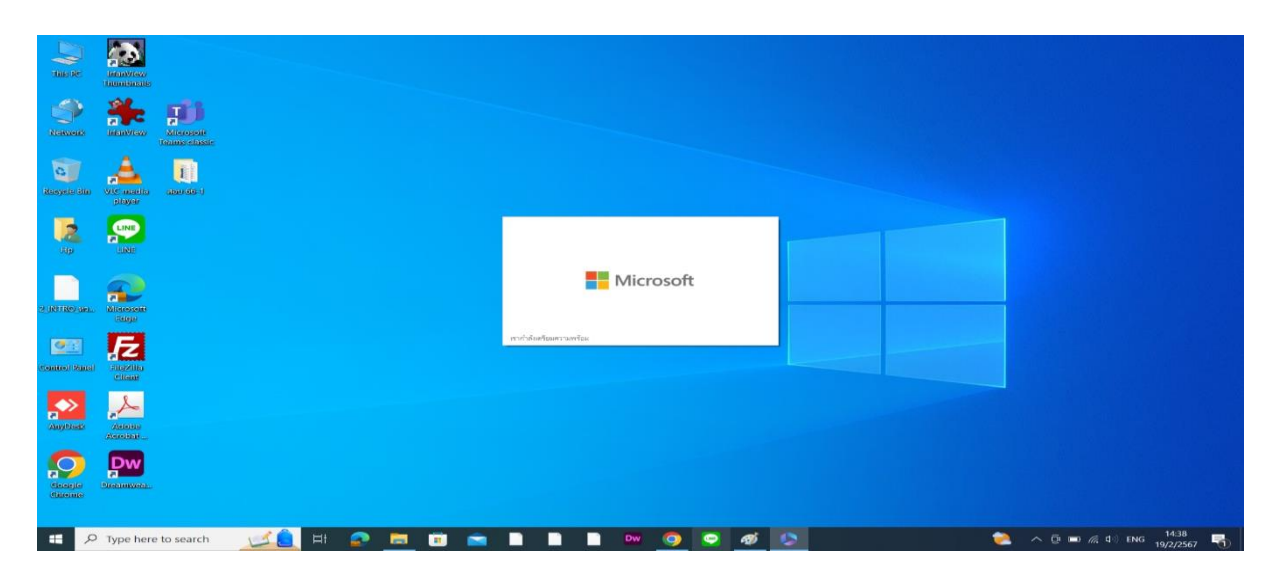

ขั้นตอนการติดตั้ง iThesis Office Add-in (สำหรับ Microsoft Office 365 และ WINDOWS 2019 ขึ้นไป)

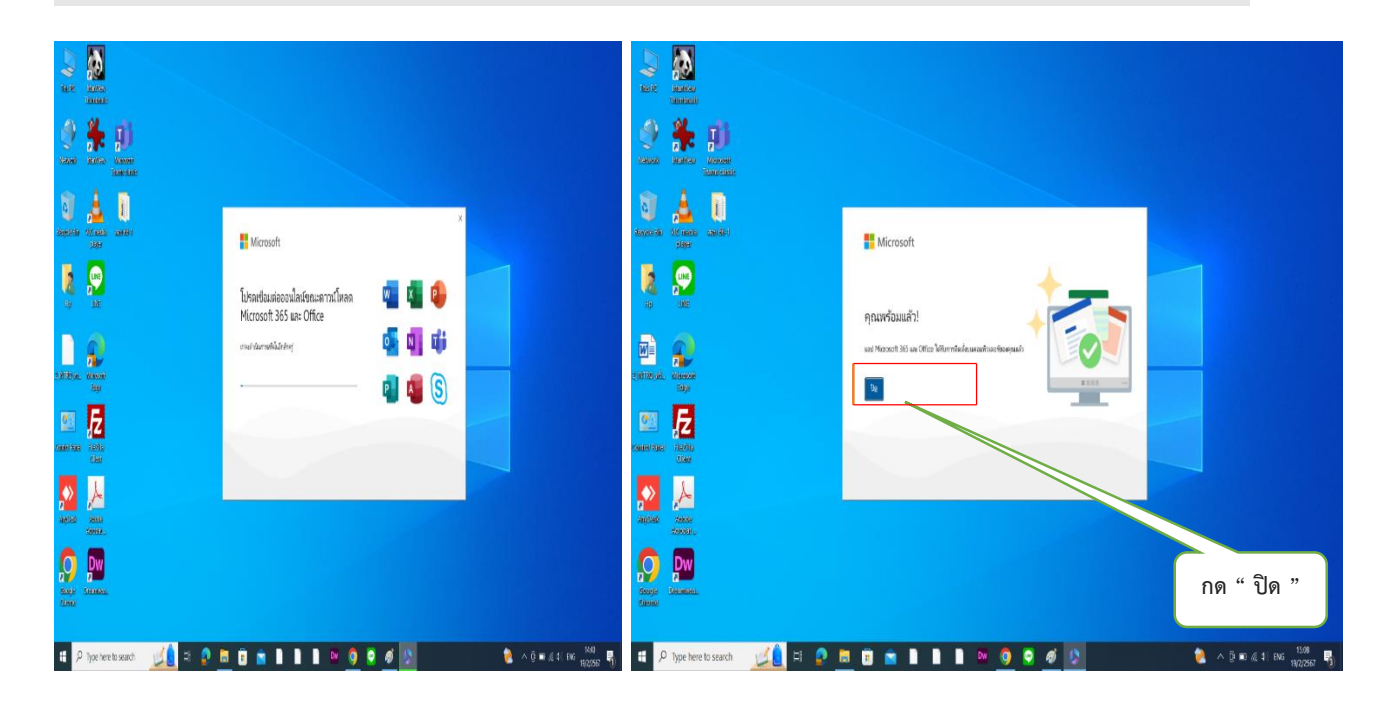

## 10. และเปิด Microsoft Word ขึ้นมา

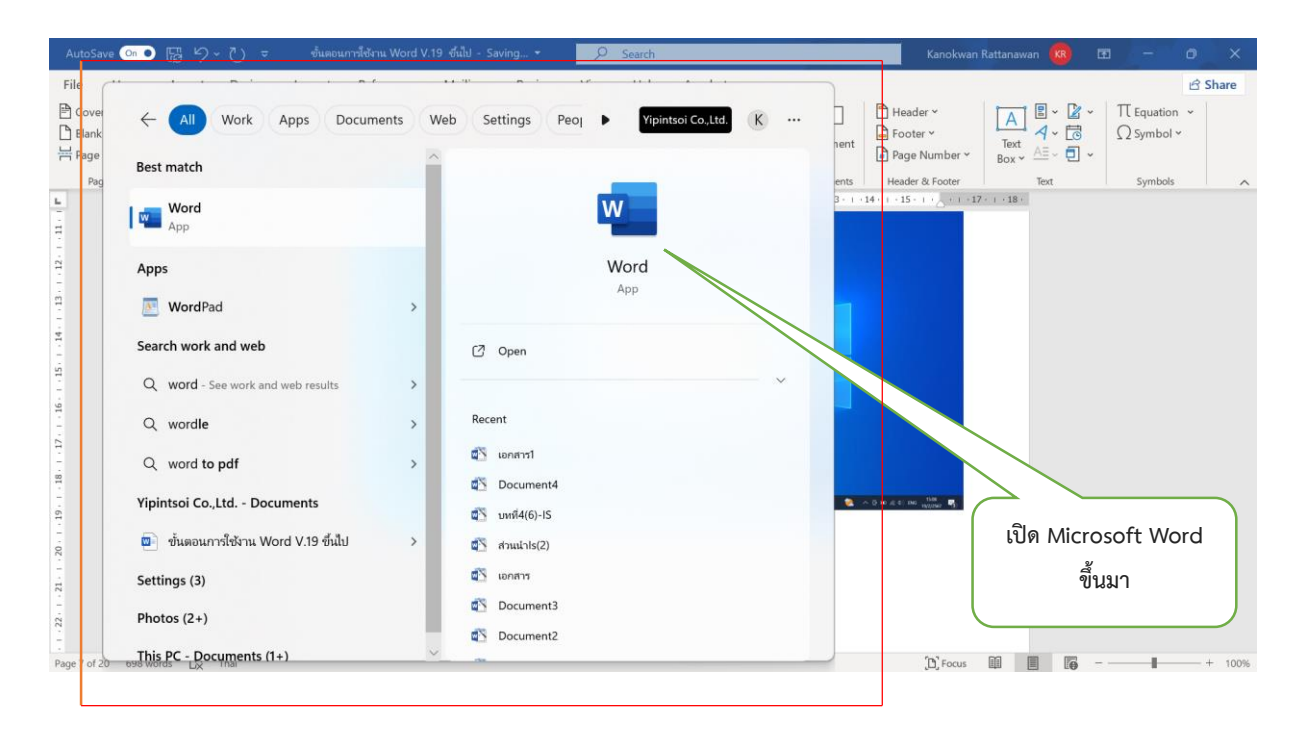

#### 11. Log in Microsoft Word ด้วย email มหาวิทยาลัย/password ของ ตัวเอง และคลิก ``Done/เสร็จสิ้น″

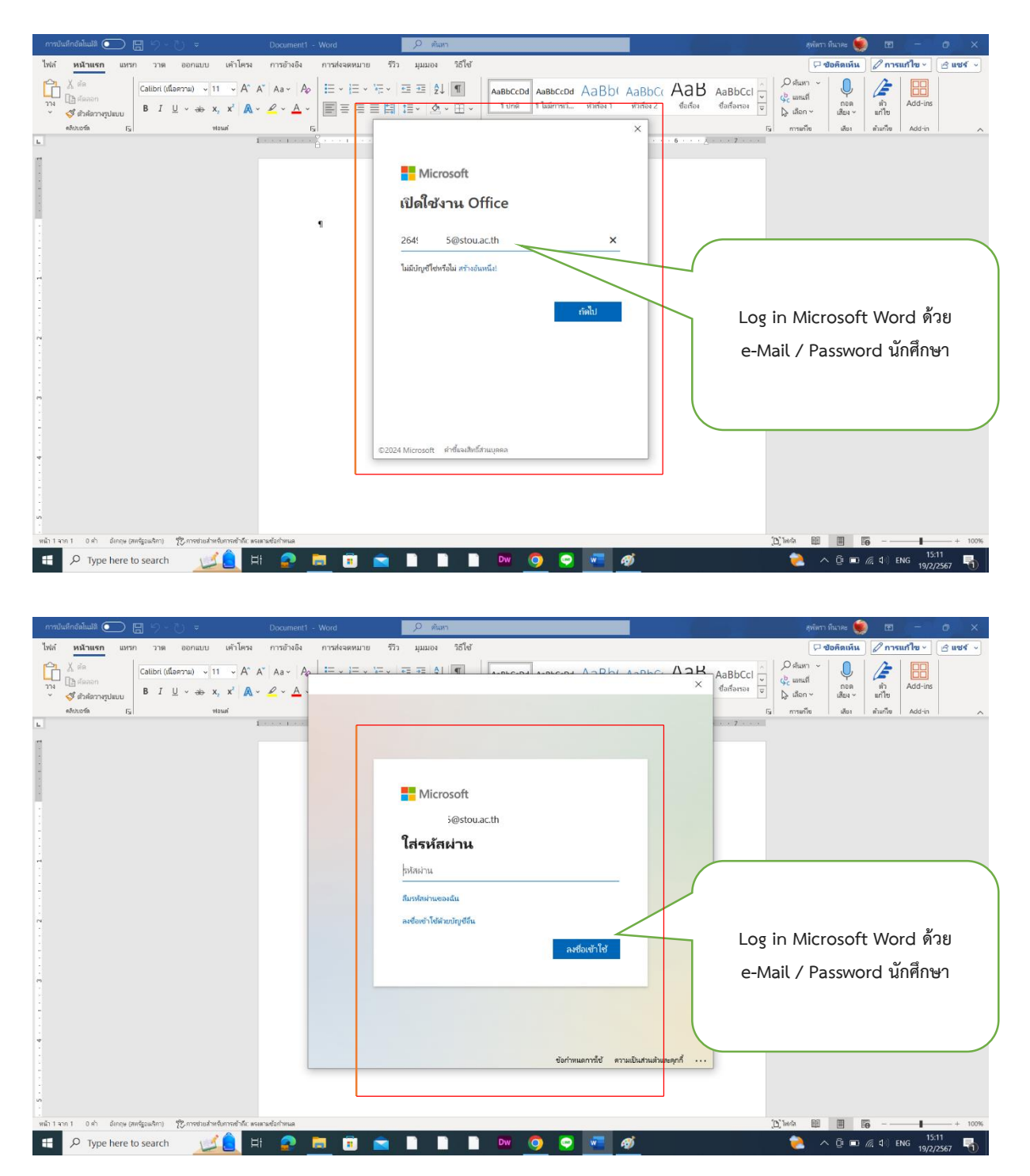

|                                            |                                                               | ขั้นตอนการติดตั้ง iThesis Office Add-in (สำหรับ Microsoft                                                 | Office 365 และ WINDOWS 2019 ขึ้นไป)                                      |
|--------------------------------------------|---------------------------------------------------------------|----------------------------------------------------------------------------------------------------|--------------------------------------------------------------------------|
| Word                                       | สวัสดีตอนบ่าย                                                 | Microsoft Word                                                                                            | and and $\widehat{R}$ ? — $\Im$ $	imes$                                  |
| (ก)<br>หน้าแรก                             | < ใหม่<br>Perform                                             | ×<br>You're all set!<br>We've added your account successfully. You now have access to your organization's | ит<br>и табрайскит<br>в избрайскит<br>в изг<br>об                        |
| ີ ແນນ່<br>ໃນນນ່<br>ເປັດ                    | องสระเข้า ยินส์สระเจ้า                                        | apps and services.                                                                                        | แหรกเนื่อหายหช่ายสอนสารนั ปรรวดีของหลางนั้นกามแป้น<br>เมระเพลลเพียงสิน → |
|                                            | ตุกไม่ได้มีของกราร์ดๆ น่องรังรู ใ ดอีก มัด เพื่องรัตกุ เอกสาร |                                                                                                    | แอกสารเหลือม →                                                           |
|                                            |                                                               | Done                                                                                                    | กด " Done " เสร็จสิ้น                                                    |
| อัปเดยสิทธิ์การ์ไข้งาน<br>คำมิยน<br>คำมิอก | re to search                                                  |                                                                                                    | 🚔 347° กับออการร่าง, 스 市 (리 町 d., FNG. <sup>1513</sup> ᄅ                 |

# 12. และเลือกที่ Blank file

| การบันทึกอัสโนเมัส์ 💽 🗄 🏷 - 💍 🗢                                                                                                    | Document1 - Word                                   | 🔎 สันหา        | ชวัญหิพย์ อิหร                                                                              | iwa ĸ 🖻 – 🗇 🗙                  |
|----------------------------------------------------------------------------------------------------|----------------------------------------------------|----------------|---------------------------------------------------------------------------------------------|--------------------------------|
| ไฟล์ <b>หน้าแรก</b> แหรก วาด ออกแบบ เค้าโครง                                                                                                    | การอ้างอิง การส่งจดหมาย รีวิว                      | มุมมอง วิธีใช้ | (                                                                                           | อลิลเห็น 🖉 การแก้ไข - 🕜 แชร์ 🕞 |
| $\begin{array}{c c} & & & & & & \\ & & & & & \\ & & & & \\ & & & \\ & & & & \\ & & & & \\ & & & & \\ & & & & \\ & & & & \\ & & & & \\ & & & & \\ & & & & \\ & & & \\ & & & & \\ & & & & \\ & & & & \\ & & & & \\ & & & & \\ & & & & \\ & & & & \\ & & & & \\ & & & & \\ & & & \\ & & & & \\ & & & \\ & &$ | a•   A₂   ⊟• ⊟• ⊟•   ⊟ ≡<br>• ▲•   圖 ≡ ≡ ≡ 圖   1≣• |                | cc: AaB Aabbcccc Aabbcccc v Qi umai<br>2 болбон болбонкон избиблики. у Qi имал<br>Qi ибал v |                                |
| ดลิปบอร์ด โนไ ข่อแต่                                                                                                    | ารักษณ์ว่า                                         | F21 28#A       | โม่ การแก้เข ไ                                                                              | เสียง I ส่วนกไข I Add-in I 🔨   |
|                                                                                                    |                                                    |                |                                                                                             |                                |
| műn 1 son 1 ozh siony (migsairn) 12 metadekedumendeke seara                                                                                                    | พืชการแล                                           |                | D. Torda BB                                                                                 | ■ <b>3</b> + 100%              |
|                                                                                                    |                                                    |                | - 246 5 1 4                                                                                 | - FET # FN 15:14               |

## 13. เลือกที่ Get Add-ins

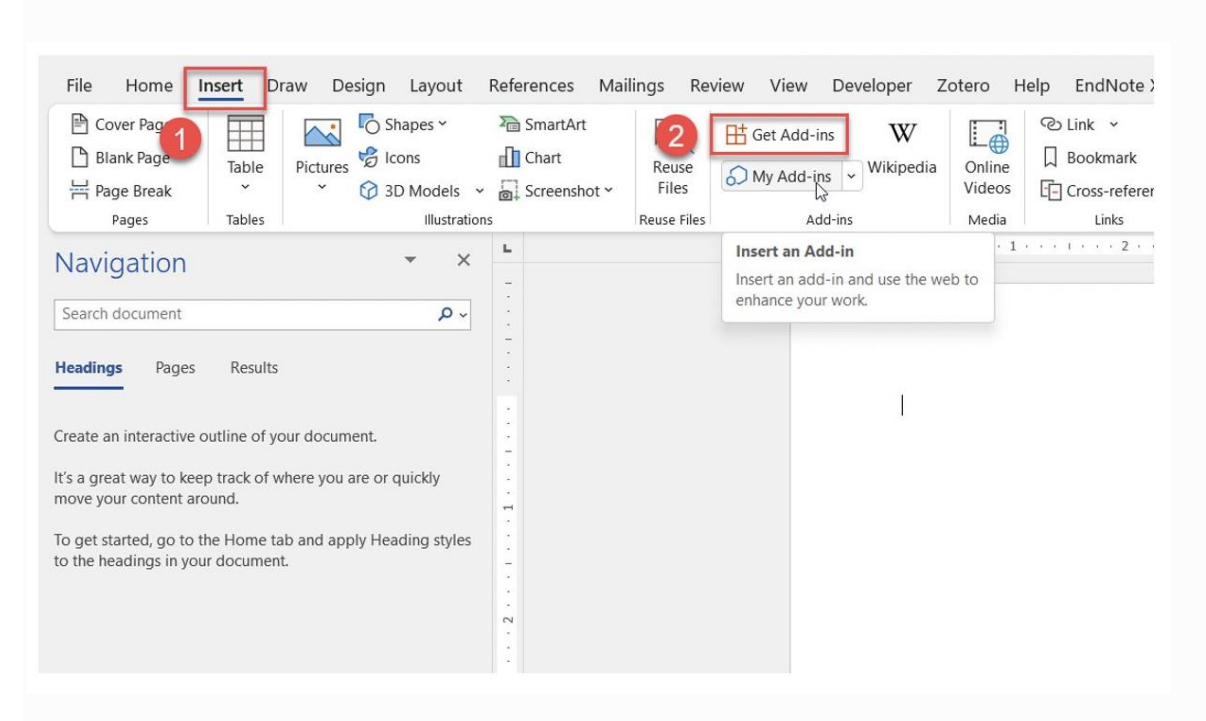

- 14. คันหาด้วยคำว่า iThesis
- 15. กด Add
- 16. กด Continue

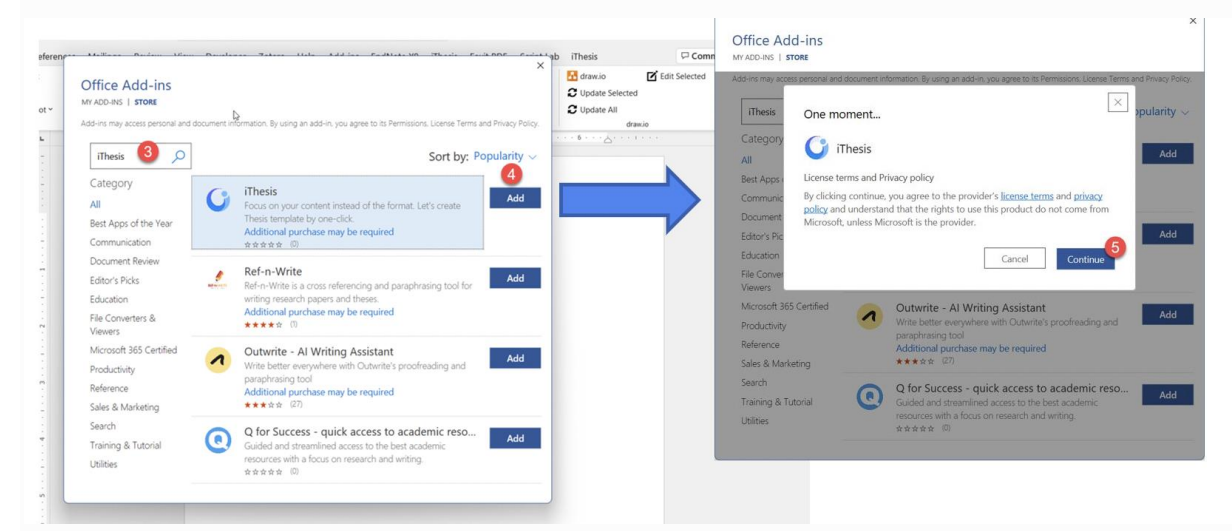

- 17. แถบ iThesis จะขึ้นที่แถบเครื่องมือ พร้อมกับมี tooltip ชี้ตำแหน่งที่อยู่ ให้เลือกที่ แถบดังกล่าว
- 18. กดที่ไอคอน iThesis จะปรากฏหน้าต่างทางด้านขวาของเอกสาร
- 19.กด OK เพื่อยอมรับการนโยบายส่วนบุคคลเรื่องการเก็บข้อมูลในรูปแบบ cookie (หากไม่กด ok จะไม่สามารถใช้งานได้)

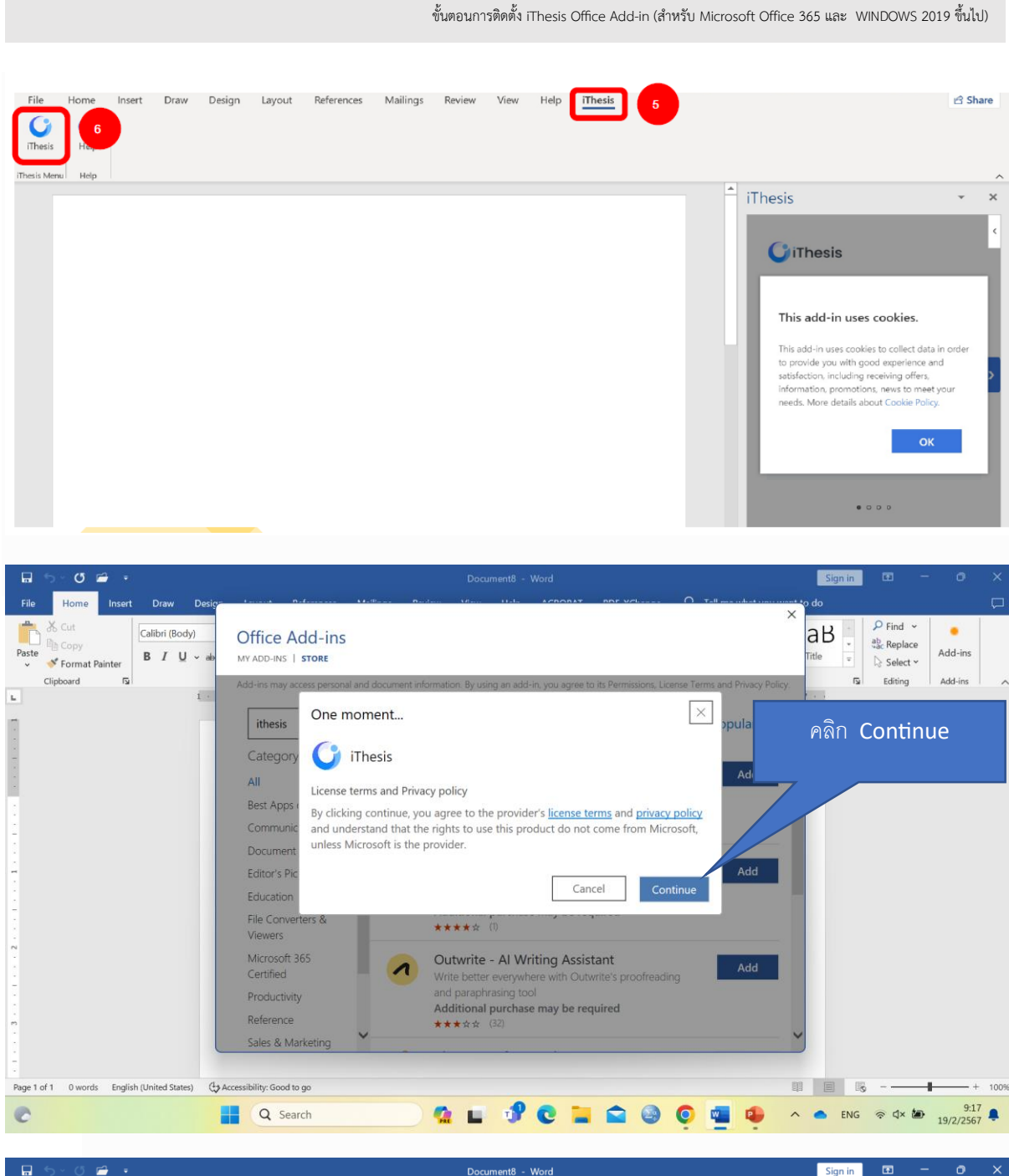

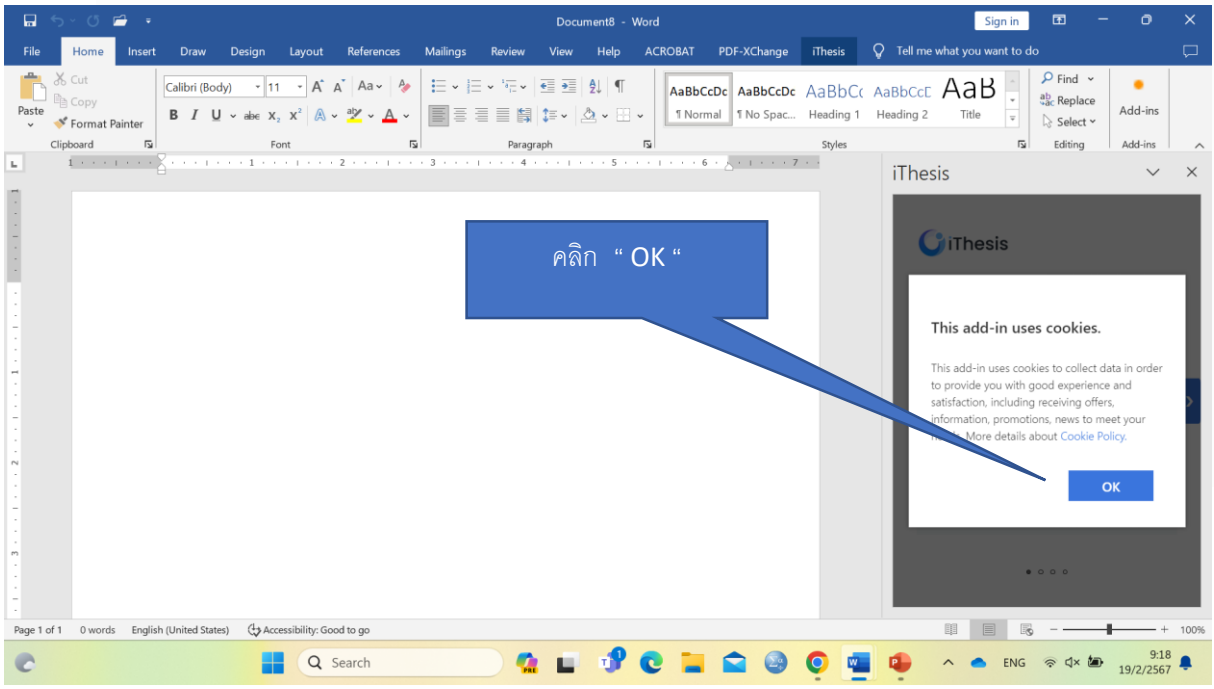

#### 20. จะพบกับหน้าจอแนะนำคุณสมบัติของ iThesis Office Add-in กดที่ลูกศร ด้านขวาเพื่อเลื่อนไปข้างหน้า จากนั้นกด Get Started เพื่อเริ่มต้นใช้งาน

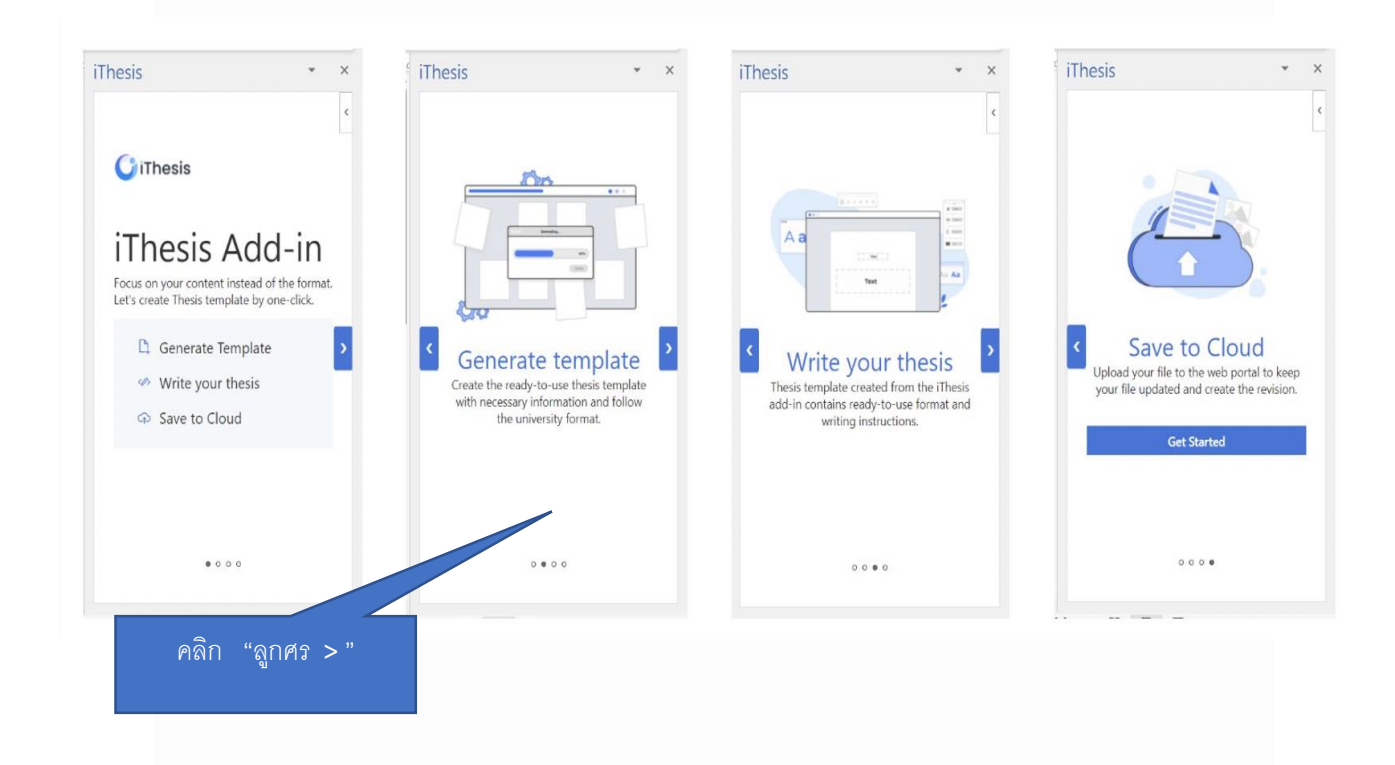

# การเข้าสู่ระบบ Login Page

| File Home Insert Draw Design Layout References Mailings Review View Developer Zotero Help Endhole XI<br>These New Help<br>these term Help | Login<br>by your existing university account. | Login<br>by your existing university account.                                                                                                    |
|----------------------------------------------------------------------------------------------------|-----------------------------------------------|----------------------------------------------------------------------------------------------------|
|                                                                                                    | University<br>Select your university          | University                                                                                                    |
| ใส่ Username และ<br>Password                                                                                                    | <b>Username</b><br>Enter your username        | Select your university           Select your university           Image: Select your university           Image: Select your university           Image: Select your university           Image: Select your university |
|                                                                                                    | Password<br>Enter your password               | Oemo iThesis University     Preproduction iThesis University     Kasetsart University                                                                                                    |
|                                                                                                    | C Remember me                                 | Burapha University 👻                                                                                                    |
| and the second ID that The State                                                                                                    | Login                                         | Login                                                                                                    |

สามารถลงชื่อเข้าใช้งานได้โดยเลือกมหาวิทยาลัยที่สังกัด กรอก username และ password ที่ ได้รับจากทางมหาวิทยาลัย

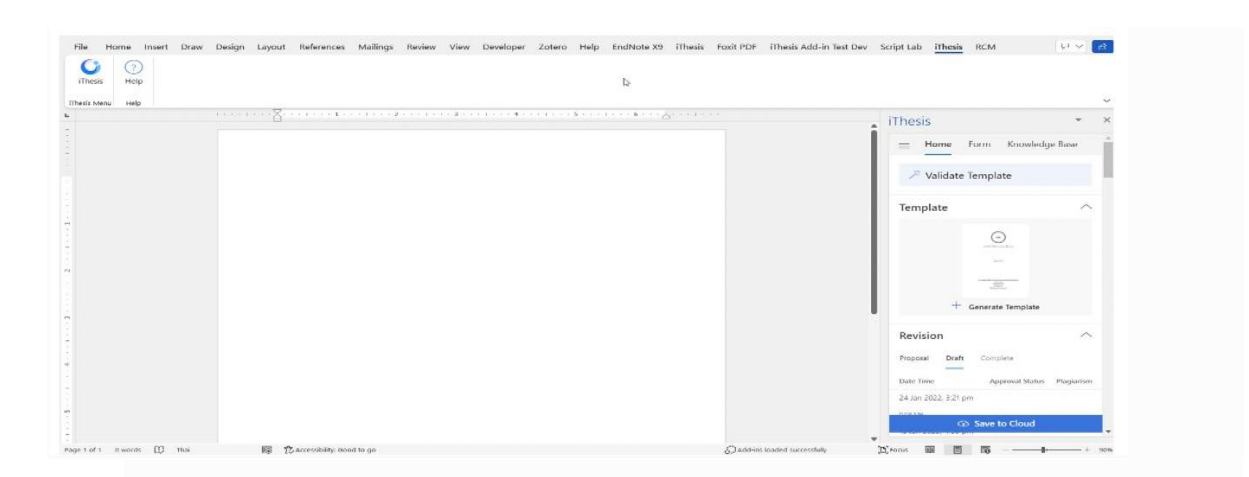

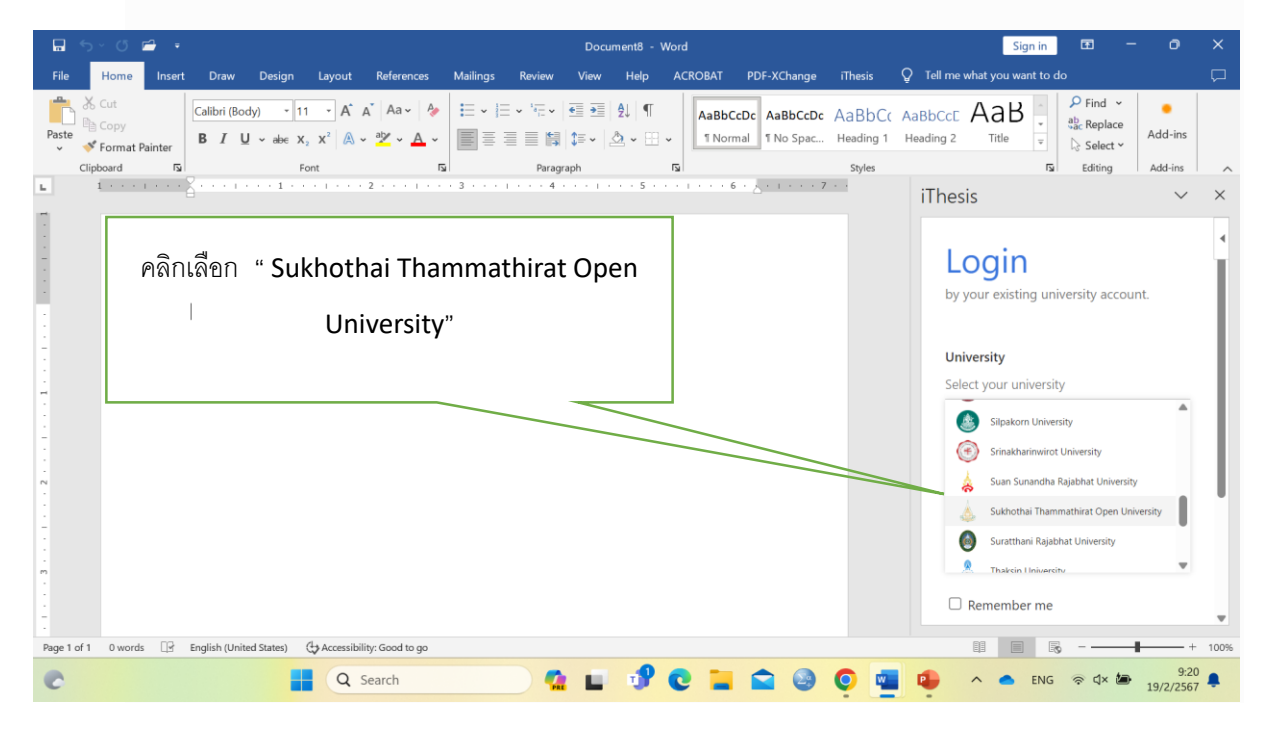

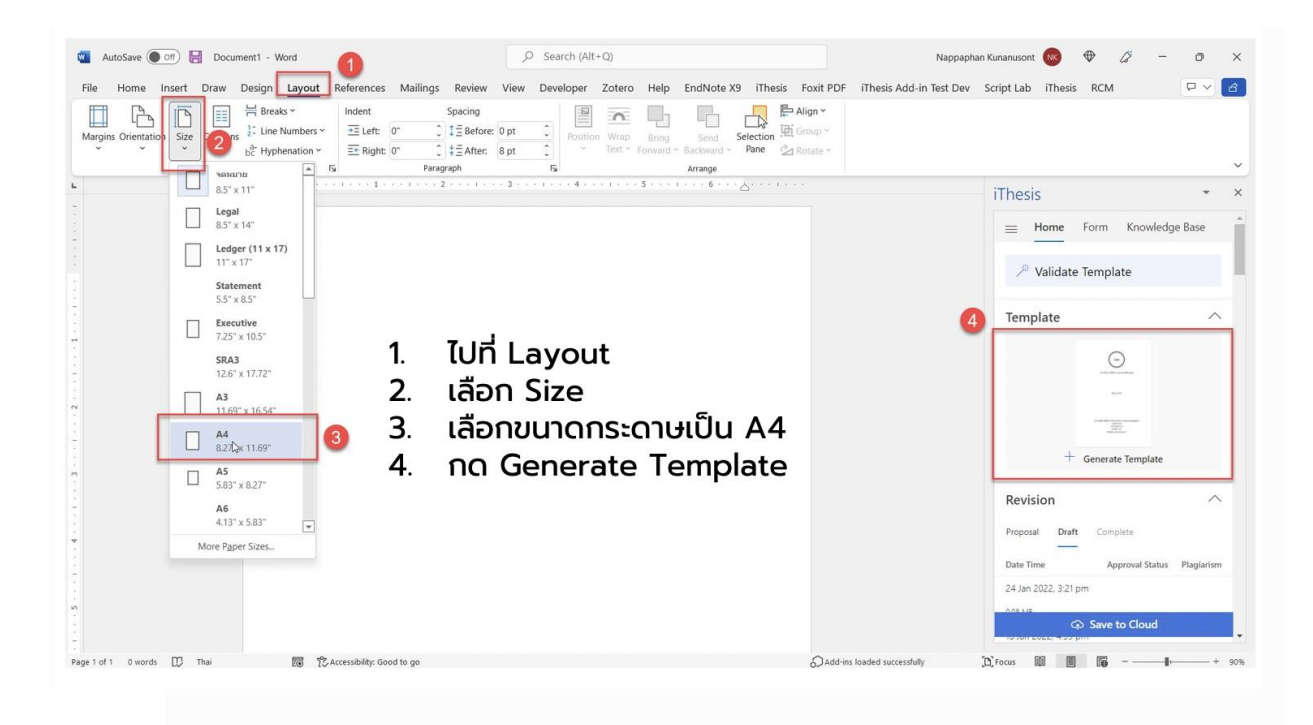

| Home 1 ert Draw Design Layout References                                                    | Document                                              |                                                                                                    |
|---------------------------------------------------------------------------------------------|-------------------------------------------------------|----------------------------------------------------------------------------------------------------|
| Margins       Orientation       Size       Columns       Breaks $a^{-1}_{2}$ Line Numbers ~ | Margins Layout<br>Top: 3.81 cm 🗘<br>Bottom: 2.54 cm 🗘 |                                                                                                    |
| Last Custom Setting<br>Top: 3.81 cm, Bottom: 2.54 cm, Left: 3.81 cm, Right: 2.54 cm         | Left: 3.81 cm 🗘<br>Right: 2.54 cm 🗘                   |                                                                                                    |
| Normal<br>Top: 2.54 cm, Bottom: 2.54 cm, Left: 2.54 cm, Right: 2.54 cm                      | Gutter Position: Left 📀                               | 4. ตั้งค่ำ Margin                                                                                                |
| Narrow<br>Top: 1.27 cm, Bottom: 1.27 cm, Left: 1.27 cm, Right: 1.27 cm                      | Multiple Pages: Normal 🕞                              | ) เลือก custom<br>2) เลือก custom<br>3) ตั้งค่าขอบกระดาษดังนี้                                                   |
| Top: 2.54 cm, Bottom: 2.54 cm, Left: 1.91 cm, Right: 1.91 cm                                |                                                       | <ul> <li>left 1.5 inches (3.81 cm)</li> <li>top 1.5 inches (3.81 cm)</li> <li>dicht 4 licht (3.61 cm)</li> </ul> |
| Top: 2.54 cm, Bottom: 2.54 cm, Left: 5.08 cm, Right: 5.08 cm                                | Apply to: Whole document 📀                            | <ul> <li>ngnt 1 inch (2.54 cm)</li> <li>bottorn 1 inch (2.54 cm)</li> <li>4) กิต OK</li> </ul>                   |
| Custom Margins                                                                              | Default Page Setup                                    | Cancel                                                                                                    |
|                                                                                             |                                                       |                                                                                                    |

กรณีไม่ได้ตั้งค่าหน้ากระดาษก่อนจะมีข้อความแจ้งเดือน iThesis Error พร้อมกับคำแนะนำใน การตั้งค่าหน้ากระดาษก่อน Generate template

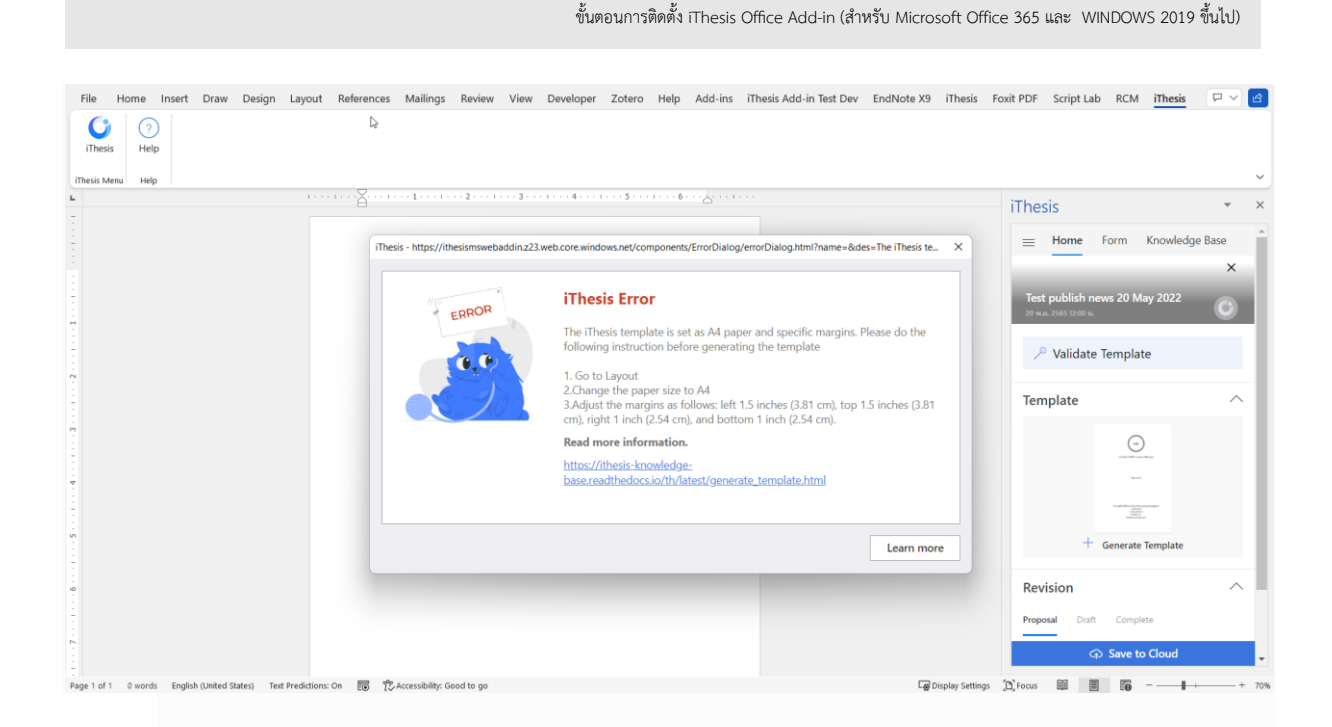

### การสร้างรูปเล่มวิทยานิพนธ์ Generate Template<sub>1</sub>

| Thesis 🔹                                                                                                    | <                                                              |                                                                                           |                                                                                  |
|----------------------------------------------------------------------------------------------------|----------------------------------------------------------------|-------------------------------------------------------------------------------------------|----------------------------------------------------------------------------------|
|                                                                                                    | 🛦 Draw Design Layout References Mailings Review View Developer | Zotero Help Endhote X8 iThesis Fost HDF Script Lub RCM <u>IThesis</u> Table Design Layout | Connexuts d See                                                                  |
| Validate Template                                                                                                    |                                                                | δ                                                                                         | iThesis                                                                          |
| Template Click here                                                                                                    |                                                                |                                                                                           |                                                                                  |
| 0                                                                                                    | A Brief H                                                      | fistory of Time                                                                           | // Validate Template                                                             |
|                                                                                                    |                                                                | Thesis Add-in X                                                                           | Template                                                                         |
| ing the second second s |                                                                | Creating a template, please wait a minute<br>Generate template                            | Thesis Adoin X<br>Creating a template, please wait a minute<br>Generate template |
| + Generate Template                                                                                                    |                                                                | Senerate Vita: 70%                                                                        | Cerear Viz 7%                                                                    |
| Revision ^                                                                                                    | Re                                                             | vision                                                                                    |                                                                                  |
| Proposal Draft Complete                                                                                                    |                                                                |                                                                                           | no data<br>mane Serenera Versione energi sur data entrare to chind               |
| Date Time Approval Status Plagiarism                                                                                                    |                                                                |                                                                                           | CO: Save to Cloud                                                                |
| 0.08 MB                                                                                                    | English (Jinthet States) 😨                                     |                                                                                           | Fig Desplay Settings Diffocus 🕮 🗃 🌆 - — 4 — +                                    |

เริ่มต้นใช้งานให้ทำการสร้างรูปเล่มบนเอกสารเปล่า จากนั้นจึงเริ่มพิมพ์วิทยานิพนธ์ตามรูปแบบ หรือนำที่พิมพ์แล้วมาวาง ขั้นตอนการติดตั้ง iThesis Office Add-in (สำหรับ Microsoft Office 365 และ WINDOWS 2019 ขึ้นไป)

| Thesis    | (2)<br>Help                                                                                                    |                                                   |                                                                                                    |                                                                                              |                                                          |                                                                                                    |             |      |                                                                                                 |                               |
|-----------|----------------------------------------------------------------------------------------------------|---------------------------------------------------|----------------------------------------------------------------------------------------------------|----------------------------------------------------------------------------------------------|----------------------------------------------------------|----------------------------------------------------------------------------------------------------|-------------|------|-------------------------------------------------------------------------------------------------|-------------------------------|
| esis Menu | Help                                                                                                    |                                                   |                                                                                                    |                                                                                              |                                                          |                                                                                                    | 1121 141 16 |      |                                                                                                 |                               |
|           |                                                                                                    |                                                   |                                                                                                    |                                                                                              |                                                          |                                                                                                    |             |      | Thesis                                                                                          | *                             |
|           |                                                                                                    |                                                   |                                                                                                    |                                                                                              |                                                          |                                                                                                    |             |      | Request a job                                                                                   | owledge Base                  |
|           | -                                                                                                    | alasa                                             | Ten-Liffe afferte en<br>Sector of<br>Sector of<br>File Affection of Sector of Sector | 10 International<br>International International<br>International International International |                                                          | Vingen<br>cited and the data state of the state state                                                                                                    |             | <br> | 🔎 Validate Template                                                                             |                               |
|           | (herein)                                                                                                    | unit and                                          |                                                                                                    | ter charter to be the                                                                        |                                                          | aussignment and for MAN for the<br>measurement of MAN for the<br>MAN for the<br>MAN for the<br>measurement of MAN for the<br>measurement of MAN for the<br>measurement of the<br>measurement of the<br>mea                                                                                                    |             |      | Template                                                                                        | /                             |
|           |                                                                                                    |                                                   | -                                                                                                    |                                                                                              |                                                          |                                                                                                    |             |      | O                                                                                               |                               |
|           | Verlage Free Inspect Heriter<br>Researchere Verlag<br>Verlage Verlage<br>Heriter Verlage<br>Heriter Verlag | Andersteinbergebergebergebergebergebergebergeberg |                                                                                                    | on had officerson                                                                            | Sala ander Arthonomer<br>and P Arthonomer<br>Ander State |                                                                                                    |             |      |                                                                                                 |                               |
|           |                                                                                                    |                                                   |                                                                                                    |                                                                                              |                                                          |                                                                                                    |             |      |                                                                                                 |                               |
|           |                                                                                                    |                                                   | =                                                                                                    |                                                                                              | antipe<br>Norm Unambase<br>Nation<br>Nation<br>Nation    | Tana a Barra A San Sana B<br>Martin San A Sana Sana<br>Sana Barra A Sana Sana<br>Sana Sana Sana Sana<br>Sana Sana                                                                                                    |             |      | + Generate Terr                                                                                 | plate                         |
|           |                                                                                                    |                                                   |                                                                                                    |                                                                                              | Bit See See See See See See See See See Se               | Status Agree Manager<br>Barris Martin Status<br>Status Agree Martin<br>Status Agree Martin<br>S |             |      | Revision<br>Proposa Draft Complete<br>Date Time Approve<br>Today , 310 pm                       | ,<br>Status Plagiari          |
|           |                                                                                                    |                                                   |                                                                                                    |                                                                                              |                                                          |                                                                                                    |             |      | 205 MB                                                                                          |                               |
|           |                                                                                                    |                                                   |                                                                                                    |                                                                                              |                                                          |                                                                                                    |             |      | co nov cvc1, 531 pm<br>② Generate Template successfu<br>Please take the time to give y<br>会社会会会 | lly.<br>our review.<br>Submit |

### **การตั้งค่าภาษาเขียนเล่ม** หน้าจอตั้งค่าภาษาที่ใช้เขียนเล่มและการเพิ่มคณะกรรมการสอบ

| Home Insert Draw Design Layout References Mailings Review View Deve                                                                            | oper Zotero Help EndNote X9 (Thesis Fosit PDF Script Lab RCM (Thesis                                | Convents 🖉 Share                                                                                                    | iThesis *                                                                                                    |
|----------------------------------------------------------------------------------------------------|----------------------------------------------------------------------------------------------------|----------------------------------------------------------------------------------------------------|----------------------------------------------------------------------------------------------------|
| sis Help                                                                                                    |                                                                                                    |                                                                                                    | < Committee & Examiner                                                                                                    |
| 1 sect D state interview 2                                                                                                    | Timpo and Ann                                                                                       | Inter the Cooking Ease<br>Inter Tooling Ease<br>Inter the Language<br>Inter the Language<br>In | Preview Committee Type * Co.udvitor Committee or examiner name * Thai Name's Title Add Data Add Data English Name's Title |
| Thesis ©<br>Home Form Knowledge Base i<br>NB hello everyone (this is a draft)<br>The a Total - CTOW<br>V Validate Template                     | Thesis       ©         =       Home       Form       Knowledge Base         Thesis language       ^ |                                                                                                    | Profix Name<br>+ Add Data<br>Postfix Name<br>+ Add Data<br>- Add Data                                                     |
| Template                                                                                                    | Committee & Examiner                                                                                | <ul> <li>ไปที่ Form</li> <li>เลือก ภาษาไทย หรือ English</li> <li>กด Save</li> </ul>                                                                                                    |                                                                                                    |
| Proposal         Draft         Complete           Date Time         Approval Status         Plaglarism           24 Mar 2022, 11:51         am |                                                                                                    |                                                                                                    | 1                                                                                                    |

#### การเพิ่มชื่อกรรมการสอบวิทยานิพนธ์ iThesis Ø iThesis Ø iThesis ۵ please select type of committee, search & select, and enter the details in the form = Home Form Knowledge Base [] Committee & Examiner i i Thesis language Preview Committee Type \* () ภาษาไทย ขั้นตอนการ**เพิ่มชื่อ**คณะกรรมการสอบ please select type of committee, search select, and enter the details in the form external\_examiner English 1. ไปที่ Form Committee or examiner name Committee Type \* ศรีสุข สุขสวัสดี กด add committee (อยู่ด้านล่างสุดของ 2. Committee & Examiner Select type หน้าต่าง) Thai Name's Title Committee or examiner name \* + Add cor nittee & e Prefix Name Enter committee or examiner name เลือกประเภทของกรรมการสอบ + Add Data เลือกชื่อของคณะกรรมการสอบ (สามารถ 4 Postfix Name Save เลือกได้เฉพาะชื่อที่มีในระบบเท่านั้น) หาก + Add Data คันหารายชื่อกรรมการไม่พบ ให้ English Name's Title ประสานงานเจ้าหน้าที่ดูแลระบบเพื่อทำการ Prefix Name + Add Data เพิ่มชื่อ Postfix Name 5. เพิ่มดำแหน่งและวุฒิกรรมการสอบ + Add Data กด save เพื่อบันทึกรายชื่อกรรมการ 6 การเพิ่มชื่อกรรมการสอบวิทยานิพนธ์ Thai Name's Title Thai Name's Title Prefix Name Prefix Name 🔨 Ex. อาจารย์ Ex. อ. + Add Data Ð. Postfix Name Add Cancel ดร. การ**เพิ่มตำแหน่งและวุฒิ**กรรมการสอบ + Add Data ର୍ମ. กด add data ตำแหน่งที่ต้องการ 1. ผศ. เลือกตำแหน่งหรือวุฒิการศึกษา **English Name's Title** $\wedge$ 2. 3. กด add Prefix Name Thai Name's Title + Add Data Prefix Name Postfix Name 🗸 ผู้ช่วยศาสตราจารย์ ଧମ. + Add Data Add Cancel Postfix Name + Add Data

ขั้นตอนการติดตั้ง iThesis Office Add-in (สำหรับ Microsoft Office 365 และ WINDOWS 2019 ขึ้นไป)

# การปรับรูปแบบอักษรและย่อหน้า

สามารถปรับได้โดยตรงจาก Styles ของ Microsoft Word

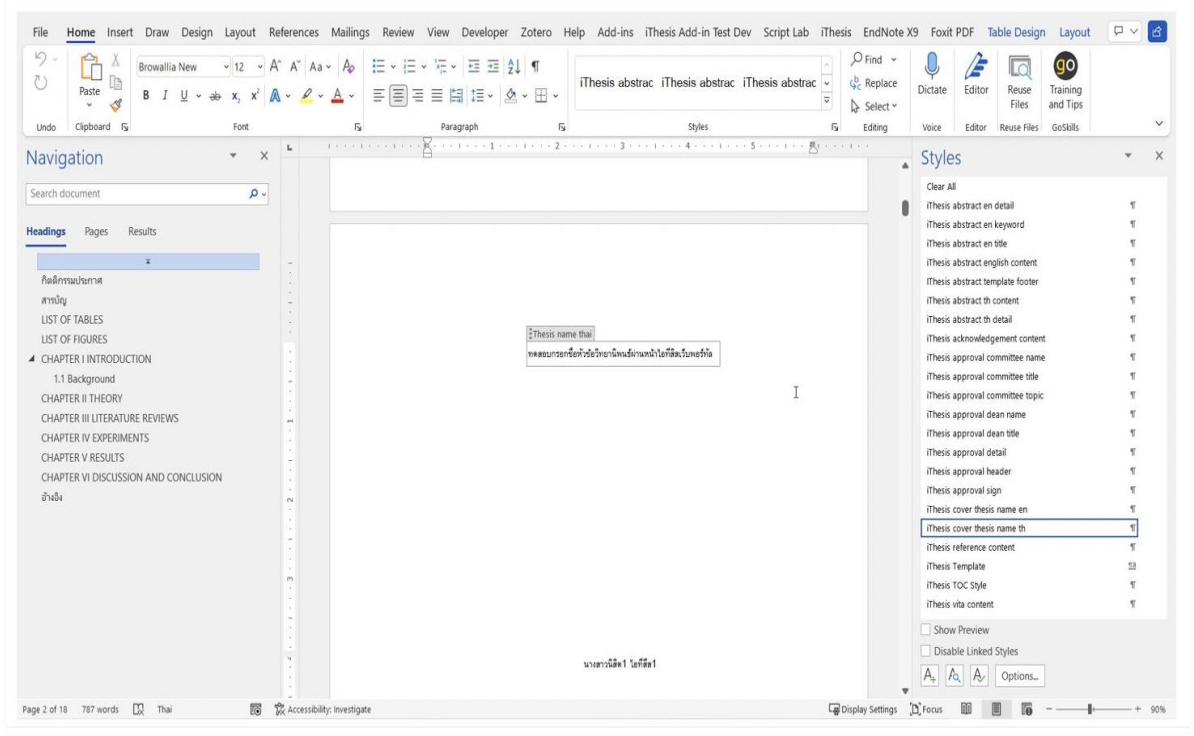

#### คลิ๊กขวาที่ style ที่จะปรับแก้ เลือก modify แล้วปรับตั้งค่ารูปแบบ

| Note Y9 Fovit PDF Table Dering                                                                                                    |                        |     |                                                                                                    | -1                                                                                                    |                                                                                         |     |
|----------------------------------------------------------------------------------------------------|------------------------|-----|----------------------------------------------------------------------------------------------------|----------------------------------------------------------------------------------------------------|-----------------------------------------------------------------------------------------|-----|
|                                                                                                    |                        |     | Properties                                                                                                    |                                                                                                    |                                                                                         |     |
| ce Dictate Editor Reve                                                                                                    | Training               |     | Name:                                                                                                    | iThesis cover thesis name th                                                                                                    |                                                                                         |     |
| <ul> <li>Files</li> </ul>                                                                                                    | and Tips               |     | _                                                                                                    |                                                                                                    |                                                                                         |     |
| Voice Editor Reuse Files                                                                                                    | GoSkills               | ~   | Style <u>type</u> :                                                                                                    | Paragraph                                                                                                    |                                                                                         |     |
| Styles                                                                                                    | *                      | ×   | Style based on:                                                                                                    | <u>গৰ</u> iThesis Template                                                                                                    |                                                                                         |     |
| Clear All                                                                                                    |                        |     |                                                                                                    |                                                                                                    |                                                                                         |     |
| iThesis abstract en detail                                                                                                    | ۲                      |     | Style for following parage                                                                                                    | graph: ¶ iThesis cover thesis name th                                                                                                    |                                                                                         |     |
| iThesis abstract en keyword                                                                                                    | ٢                      |     |                                                                                                    |                                                                                                    |                                                                                         |     |
| iThesis abstract en title                                                                                                    | ۲                      |     | Formatting                                                                                                    |                                                                                                    |                                                                                         |     |
| iThesis abstract english content                                                                                                    | 4                      |     |                                                                                                    |                                                                                                    |                                                                                         | 1   |
| Itnesis abstract template tooter                                                                                                    | 1                      |     | Browallia New 🗸                                                                                                    | 16 V B I U V L                                                                                                    | Latin ~                                                                                 |     |
| innesis abstract th content                                                                                                    | 1                      |     |                                                                                                    |                                                                                                    |                                                                                         | 1   |
| Thesis abstract tri detail                                                                                                    | 1                      |     |                                                                                                    | 1                                                                                                    |                                                                                         |     |
| Thesis acknowledgement content                                                                                                    |                        |     |                                                                                                    |                                                                                                    | <del>)</del>                                                                            |     |
| Thesis approval committee fame                                                                                                    |                        |     |                                                                                                    |                                                                                                    |                                                                                         |     |
| These approval committee use                                                                                                    |                        |     |                                                                                                    |                                                                                                    |                                                                                         |     |
| There approval data name                                                                                                    |                        |     | Previous Paragraph Pre                                                                                                    | evious Paragraph Previous Paragraph Previous Paragraph Previous Paraj                                                                                                    |                                                                                         |     |
| Thesis approval date tills                                                                                                    |                        |     | Paragraph Previous Pa                                                                                                    | ragraph Previous Paragraph Previous Paragraph Previous Paragraph                                                                                                    |                                                                                         |     |
| (There approval detail                                                                                                    |                        |     |                                                                                                    |                                                                                                    |                                                                                         |     |
| There approval baster                                                                                                    |                        |     | Sample Text San                                                                                                    | nple Text Sample Text Sample Text Sample Text Sample Te:                                                                                                    | xt Sample Text                                                                          |     |
| Thesis annyoval sinn                                                                                                    |                        |     | Sample Tayt Sar                                                                                                    | nnia Tavt Samnia Tavt Samnia Tavt Samnia Tavt Samnia Ta                                                                                                    | vt Sample Text                                                                          |     |
| Thesis over thesis name en                                                                                                    | 5                      |     | oumple rear our                                                                                                    | npie rext dumple rext dumple rext dumple rext dumple re                                                                                                    | a oumpio roat                                                                           |     |
|                                                                                                    | e                      | *   | Sample Text San                                                                                                    | nple Text Sample Text Sample Text Sample Text Sample Text                                                                                                    | xt Sample Text                                                                          |     |
| iThesis cover thesis name th                                                                                                    | 1                      |     | Fallowing Durymouth E                                                                                                    | allowing Paragraph Following Paragraph Following Paragraph Following                                                                                                    |                                                                                         |     |
| iThesis cover thesis name th                                                                                                    | The to Match Selection |     |                                                                                                    |                                                                                                    | Paramanh                                                                                |     |
| Thesis cover thesis name th<br>Ugdate iThesis cover thesis name                                                                                                    | th to Match Selection  |     | Following Paragraph F                                                                                                    | allowing Paragraph Following Paragraph Following Paragraph Following                                                                                                    | Paragraph<br>Paragraph                                                                  |     |
| ithesis cover thesis name th           Update iThesis cover thesis name           Ay         Modify                                                                                                    | th to Match Selection  |     | Following Paragraph F                                                                                                    | ollowing Paragraph Following Paragraph Following Paragraph Following                                                                                                    | : Paragraph<br>: Paragraph<br>: Paragraph                                               |     |
| ithesis cover thesis name th<br>Ugdate iThesis cover thesis name<br>Ar Modify                                                                                                    | th to Match Selection  |     | Following Paragraph F<br>Following Paragraph F<br>Following Paragraph F                                                                                                    | ollowing Paragraph Following Paragraph Following Paragraph Following<br>ollowing Paragraph Following Paragraph Following Paragraph Following<br>Januara Paragraph Following Paragraph Following Paragraph Following                                                                                                    | : Paragraph<br>: Paragraph<br>: Paragraph<br>: Paragraph                                |     |
| Thesis cover thesis name th<br>Ugdate Thesis cover thesis name<br>Ar Modify<br>Select All 1 Instance(s)                                                                                                    | th to Match Selection  |     | Following Paragraph F<br>Following Paragraph F<br>Following Paragraph F                                                                                                    | ollowing Paragraph Following Paragraph Following Paragraph Following<br>ollowing Paragraph Following Paragraph Following Paragraph Following<br>ollowing Paragraph Following Paragraph Following Paragraph Following<br>Inductor Discourts Following Paragraph Following Paragraph Following                                                                                                    | Paragraph<br>Paragraph<br>Paragraph<br>Paragraph<br>Daragraph                           |     |
| Thesis cover thesis name th           Ugdate iThesis cover thesis name           Ar           Modify                                                                                                    | th to Match Selection  |     | Following Paragraph F<br>Following Paragraph F<br>Following Paragraph F<br>Following Paragraph F<br>Following Paragraph F                                                                                              | ollowing Paragraph Following Paragraph Following Paragraph Following<br>ollowing Paragraph Following Paragraph Following Paragraph Following<br>Iolowing Paragraph Following Paragraph Following Paragraph Following<br>ollowing Paragraph Following Paragraph Following Paragraph Following                                                                                                    | Paragraph<br>Paragraph<br>Paragraph<br>Paragraph<br>Paragraph                           |     |
| Thesis cover thesis name th<br>Ugdate (Thesis cover thesis name<br>Ar Modify.<br>Select All 1 Instance(s)<br>Clear Formatting of 1 Instance(s)<br>Revert to (Thesis Template.                                                                          | th to Match Selection  |     | Following Paragraph F<br>Following Paragraph F<br>Following Paragraph F<br>Following Paragraph F<br>Following Paragraph F                                                                                              | ollowing Paragraph Following Paragraph Following Paragraph Following<br>Ollowing Paragraph Following Paragraph Following Paragraph Following<br>Blowing Paragraph Following Paragraph Following Paragraph Following<br>Ollowing Paragraph Following Paragraph Following Paragraph Following<br>Paragraph Following Paragraph Following Paragraph F                                                                                                    | Paragraph<br>Paragraph<br>Paragraph<br>Paragraph<br>Paragraph                           |     |
| Thesis cover thesis name th<br>Update (Thesis cover thesis name<br>the Modify-<br>Select All 1 Instance(s)<br>Glear Formatting of 1 Instance(s)<br>Beyvert to (Thesis Template<br>Begins them 5 the follow                                             | th to Match Selection  |     | Following Paragraph F<br>Following Paragraph F<br>Following Paragraph F<br>Following Paragraph F<br>Following Paragraph F<br>Centered<br>Line spacing: Multin                                                          | ollowing Paragraph Following Paragraph Following Paragraph Following<br>Bollowing Paragraph Following Paragraph Following Paragraph Following<br>Bollowing Paragraph Following Paragraph Following Paragraph Following<br>Bollowing Paragraph Following Paragraph Following Paragraph Following<br>Let 107 Ji Style: Show in the Styles callery                                                                                                    | Paragraph<br>Paragraph<br>Paragraph<br>Paragraph<br>Paragraph                           |     |
| Thesis cover thesis name th<br>Uggstare Thesis cover thesis name<br>Ar Modity.<br>Select All 1 Intrace(i)<br>Glear Formatting of 1 Instance(i)<br>Bevert to Thesis Template<br>Remove from Style Gallery                                               | th to Match Selection  |     | Following Paragaph T<br>Following Paragaph F<br>Following Paragaph F<br>Following Paragaph F<br>Centered<br>Line spacing: Multip<br>Paragaph T                                                                         | ollowing Paragraph Following Paragraph Following Paragraph Following<br>Delowing Paragraph Following Paragraph Following Paragraph Following<br>Delowing Paragraph Following Paragraph Following Paragraph Following<br>Delowing Paragraph Following Paragraph Following Paragraph Following<br>Paragraph Following Paragraph Following Paragraph Following<br>Delowing Paragraph Following Paragraph Following Paragraph Following<br>Delowing Paragraph Following Paragraph Following Paragraph Following<br>Delowing Paragraph Following Paragraph Following Paragraph Following<br>Delowing Paragraph Following Paragraph Following Paragraph Following<br>Delowing Paragraph Following Paragraph Following Paragraph Following<br>Delowing Paragraph Following Paragraph Following Paragraph Following<br>Delowing Paragraph Following Paragraph Following Paragra                                                                                                    | Paragraph<br>Paragraph<br>Paragraph<br>Paragraph<br>Paragraph                           |     |
| Thesis cover thesis name th<br>Ugdate Thesis cover thesis name<br>A Modity.<br>Select All 1 Instance(s)<br>Clear Formatting of 1 Instance(s)<br>Benerit to Thesis Templata.<br>Remove from Style Sallery<br>gr @reces III Instance(s)                  | th to Match Selection  | 505 | Centered<br>Line spacing: Multip<br>Based on: Thesis Te                                                                                                    | ollowing Paragraph Following Paragraph Following Paragraph Following<br>ollowing Paragraph Following Paragraph Following Paragraph Following<br>ollowing Paragraph Following Paragraph Following Paragraph Following<br>ollowing Paragraph Following Paragraph Following Paragraph Following<br>Paragraph Following Paragraph Following Paragraph Following<br>let 1.07 lit, Style: Show in the Styles gallery<br>mplate                                                                                                    | Paragraph<br>Paragraph<br>Paragraph<br>Paragraph<br>Paragraph                           |     |
| Thesis over thesis name th<br>Ugdate (Thesis over thesis name<br>Ar Modity.<br>Select Al Instance(i)<br>Glear Formatting of 1 Instance(i)<br>Brevet to iThesis Tenglata.<br>Remove for Syle Gallery<br>ngs X from W III To                             | th to Match Selection  | 506 | Following Paragaph T<br>Following Paragaph F<br>Following Paragaph F<br>Following Paragaph F<br>Centered<br>Line spacing: Multip<br>Based on: Thesis Te                                                                | ollowing Paragraph Following Paragraph Following Paragraph Following<br>ollowing Paragraph Following Paragraph Following Paragraph Following<br>ollowing Paragraph Following Paragraph Following Paragraph Following<br>ollowing Paragraph Following Paragraph Following Paragraph Following<br>le 1.07 li, Style: Show in the Styles gallery<br>mplate                                                                                                    | Paragraph<br>Paragraph<br>Paragraph<br>Paragraph<br>Paragraph<br>Paragraph              |     |
| Iffeets court fleets name the           Update Thesis court fleets name           Ary Modely                                                                                                    | th to Match Selection  | 50% | Politiving Paragaph 1     Politiving Paragaph 7     Politiving Paragaph 7     Politiving Paragaph 7     Politiving Paragaph 7     Politiving Paragaph 7     Centered     Line spacing: Multip     Based on: Thesis Te  | ollowia przeszał Followan Pozzaszk Followia Pozzaszk Followia<br>liekwa przeszał Followia Pozzaszk Followia<br>liekwa przeszk Followia Pozzaszk Followia<br>liewia Pozzaszk Followia Pozzaszk Followia<br>liewia Pozzaszk Followia<br>Pozzaszk Followia<br>liekwa przeszk Followia<br>Pozzaszk Followia<br>Pozzaszk Fozzaszk Fozzaszk Fozzaszk Fozzaszk Fozzaszk Fozzaszk Fozzaszk | Paragraph<br>Paragraph<br>Paragraph<br>Paragraph<br>Paragraph<br>Paragraph              |     |
| These score these seare the<br>Update These cover these scane<br>Modify                                                                                                    | th to Match Selection  | 500 | <br>Centered<br>Line spacing: Multip<br>Based on: Thesis Te<br>2 Add to the Styles galle<br>Only in this gocument                                                                                                    | ollowing Paragraph Following Paragraph Following Paragraph Following<br>Devine Paragraph Following Paragraph Following<br>Devine Paragraph Following<br>Devine Paragraph Following<br>Devine Par        | Paragraph<br>Paragraph<br>Paragraph<br>Paragraph<br>Paragraph<br>Paragraph              |     |
| Ithers over these name in<br>Ugden Thers over these name<br>Modify-<br>Select All Itakanosis<br>Clear Formatting of I Instances<br>Clear Formatting of I Instances<br>Rever to Thesis Templake.<br>Remove thom Syle Gallery<br>in 12/Frees 10 10 10 10 | th to Match Selection  | 50% | <br>Centered<br>Centered<br>Line spacing: Multip<br>Based on: Thesis Te<br>Contered<br>Line spacing: Multip<br>Based on: Thesis Te<br>Centered<br>Add to the <u>Styles</u> galle<br>Only in this <u>d</u> ocument      | ollowing Paragraph Following Paragraph Following Paragraph Following<br>Paragraph Following Paragraph Following Paragraph Following<br>ollowing Paragraph Following Paragraph Following<br>ollowing Paragraph Following Paragraph Following<br>Paragraph Following Paragraph Following Paragraph Following<br>Paragraph Following Paragraph Following Paragraph Following Paragraph<br>Following Paragraph Following Paragraph Following Paragraph<br>Following Paragraph Following Paragraph Following Paragraph<br>Following Paragraph Following Paragraph Following Paragraph<br>Following Paragraph Following Paragraph Following Paragraph<br>Following Paragraph Following Paragraph<br>Following Paragraph Following Paragraph<br>Following Paragraph Following Paragraph<br>Following Paragraph Following Paragraph<br>Following Paragraph Following Paragraph<br>Following Paragraph<br>Following                                                           | Paragraph<br>Paragraph<br>Paragraph<br>Paragraph<br>Paragraph<br>Paragraph<br>Paragraph |     |
| Mess over Heiss name th     Update Thesis over Heiss name     Modify-     Select All Instance(s)     Geer formatting of 1 Instance(s)     Geer formatting of 1 Instance(s)     Geer to Thesis Template     Remove from Splite Gallery     Dy'reces     | th to Match Selection  | 204 | Contract Paragraph F<br>Following Paragraph F<br>Following Paragraph F<br>Following Paragraph F<br>Pollowing Paragraph F<br>Centered<br>Line spacing: Multip<br>Based on: Thesis Te<br>Only in this document<br>Format | ellewing Paragraph Following Paragraph Following Paragraph Following<br>ellawing Paragraph Following Paragraph Following<br>ellawing Paragraph Following Paragraph Following<br>ellawing Paragraph Following Paragraph Following<br>ellawing Paragraph Following Paragraph Following<br>paragraph Following Paragraph Following Paragraph Following<br>Paragraph Following Paragraph Following Paragraph Following<br>Paragraph Following Paragraph Following Paragraph Following Paragraph<br>Following Paragraph Following Paragraph Following Paragraph<br>Following Paragraph Following Paragraph Following Paragraph<br>Following Paragraph Following Paragraph<br>Following Paragraph Following Paragraph<br>Following Paragraph Following Paragraph<br>Following Paragraph Following Paragraph<br>Following Paragraph Following Paragraph<br>Following Paragraph<br>Following P                                                  | Paragaph<br>Paragaph<br>Paragaph<br>Paragaph<br>Paragaph<br>Paragaph<br>Paragaph<br>Can | cel |

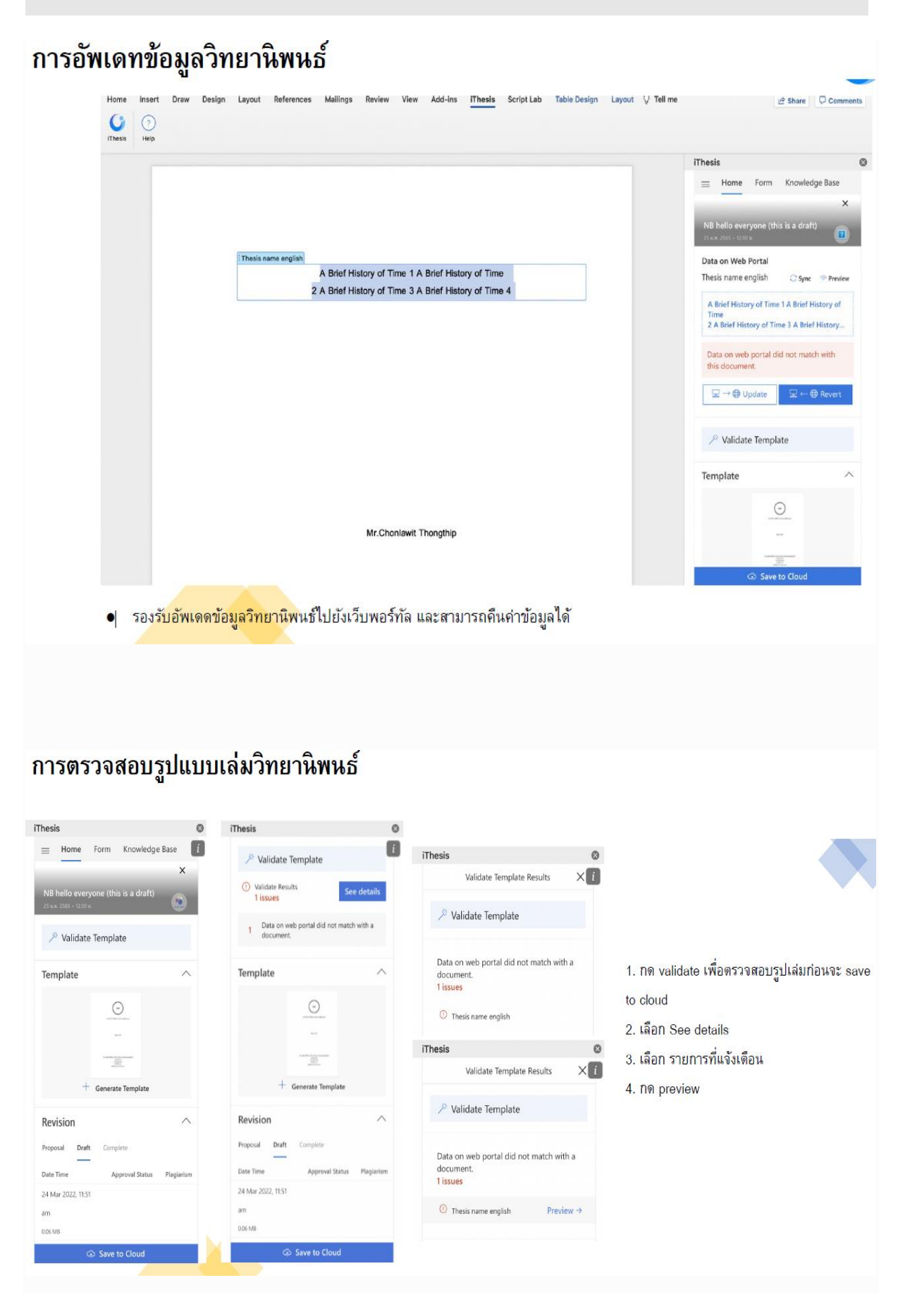

# การตรวจสอบรูปแบบเล่มวิทยานิพนธ์

- ระบบจะแจ้งรายการที่ต้องปรับแก้ และสามารถคลิกเพื่อปรับแก้ได้เลย
- หากต้องการอัพเดดข้อมูลไปยัง Web Portal ให้กด update
- หากต้องการทำให้ข้อมูลในเอกสารเป็นข้อมูลเดียวกันกับใน Web Portal ให้กด revert

| Document                                         |           | Web Portal                             |                  |
|--------------------------------------------------|-----------|----------------------------------------|------------------|
| Thesis name english                              | 24 words  | Thesis name english                    | 103 word         |
| A Brief History of Time 1 A Brief History of Tin | ne        | A Brief History of Time 1 A Brief Hist | orv of Time      |
| /> 2 A Brief History of Time 3 A Brief History   | of Time 4 | 2 A Brief History of Time 3 A Brief Hi | istory of Time 4 |
|                                                  |           |                                        |                  |
|                                                  |           |                                        |                  |

#### การบันทึกเล่มวิทยานิพนธ์เข้าสู่ระบบ iThesis

- เมื่อนิสิตต้องการบันทึกไฟล์เล่มเข้าสู่ระบบ ให้กดคำว่า Save to Cloud
- หน้าต่างตรวจสอบข้อมูลวิทยานิพนธ์จะปรากฏขึ้น หากข้อมูลตรงกับใน Web Portal จะสามารถกด Save ได้ เป็นการบันทึกไฟล์เข้าสู่ระบบ

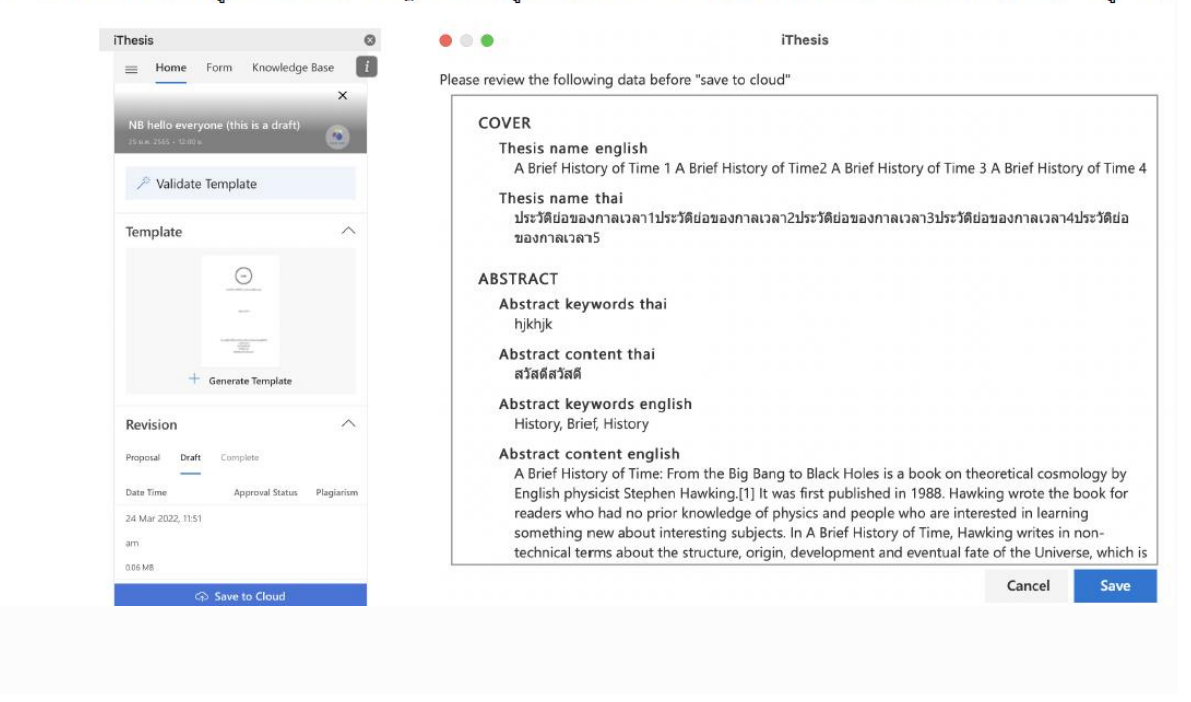

#### การบันทึกเล่มวิทยานิพนธ์เข้าสู่ระบบ iThesis

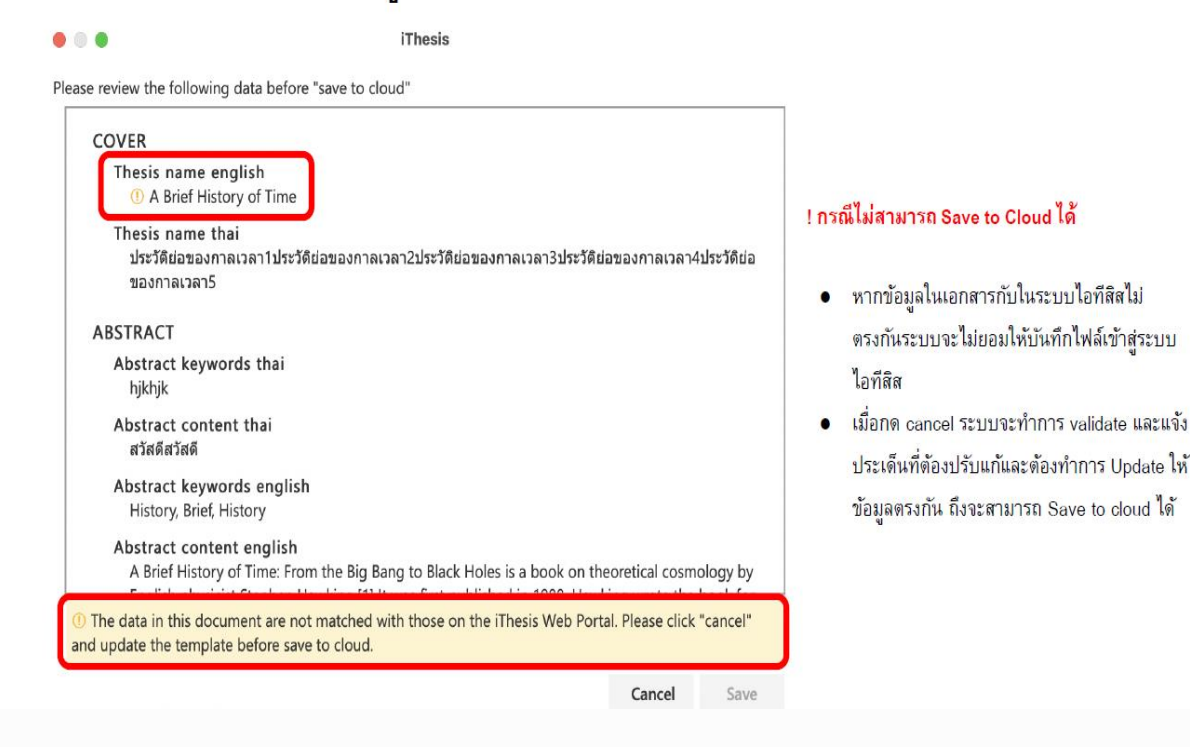

## การดาวน์โหลดไฟล์วิทยานิพนธ์จากระบบ iThesis

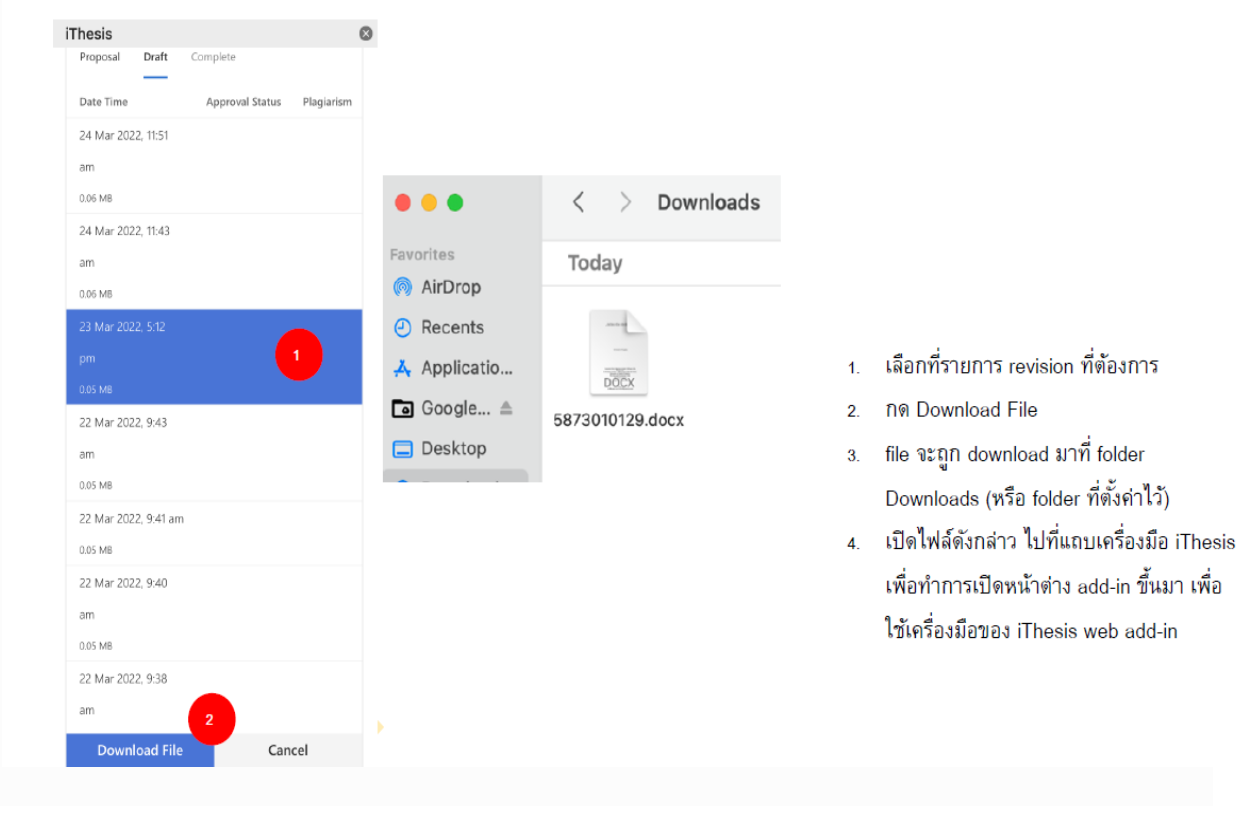

#### **iThesis Office Add-in**

# การใช้งาน Windows 2019 ขึ้นไป

# 1. เปิด Microsoft Word 2019 ขึ้นไป เลือกที่แถบเครื่องมือ Insert

2. เลือกที่ Get Add-ins

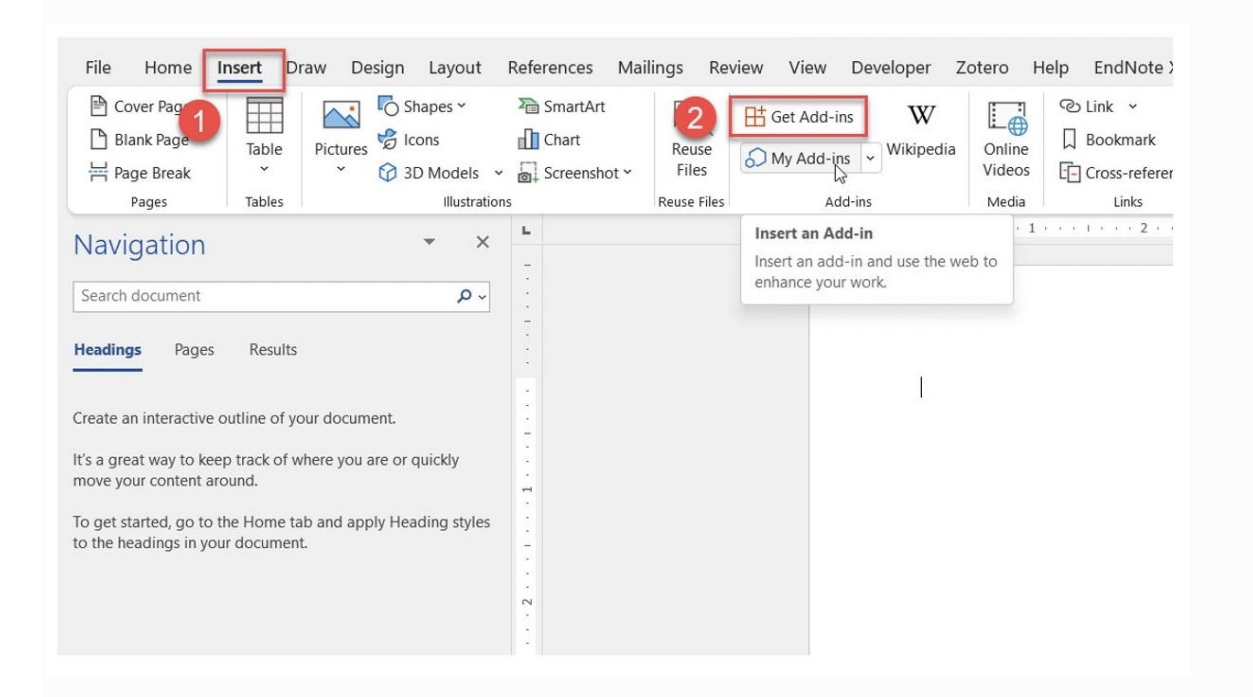

- 3. ค้นหาด้วยคำว่า iThesis
- 4. กด Add
- 5. กด Continue

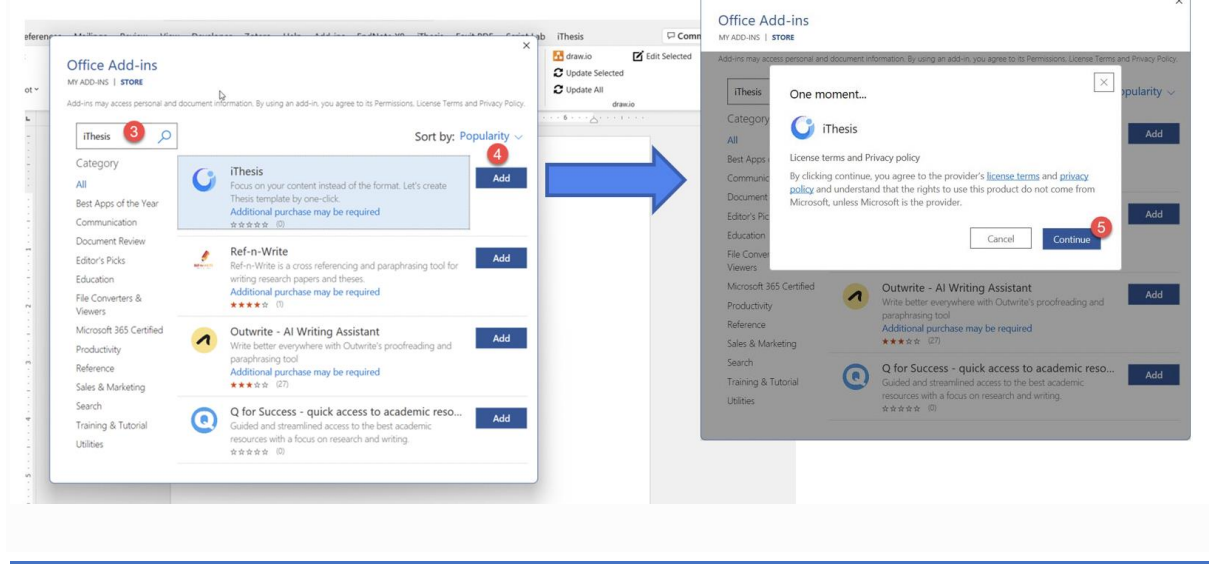

- 6. แถบ iThesis จะขึ้นที่แถบเครื่องมือ พร้อมกับมี tooltip ชี้ตำแหน่งที่อยู่ ให้เลือกที่แถบดังกล่าว
- 7. กดที่ไอคอน iThesis จะปรากฏหน้าต่างทางด้านขวาของเอกสาร
- กด OK เพื่อยอมรับการนโยบายส่วนบุคคลเรื่องการเก็บข้อมูลในรูปแบบ cookie (หากไม่กด ok จะไม่สามารถใช้งานได้)

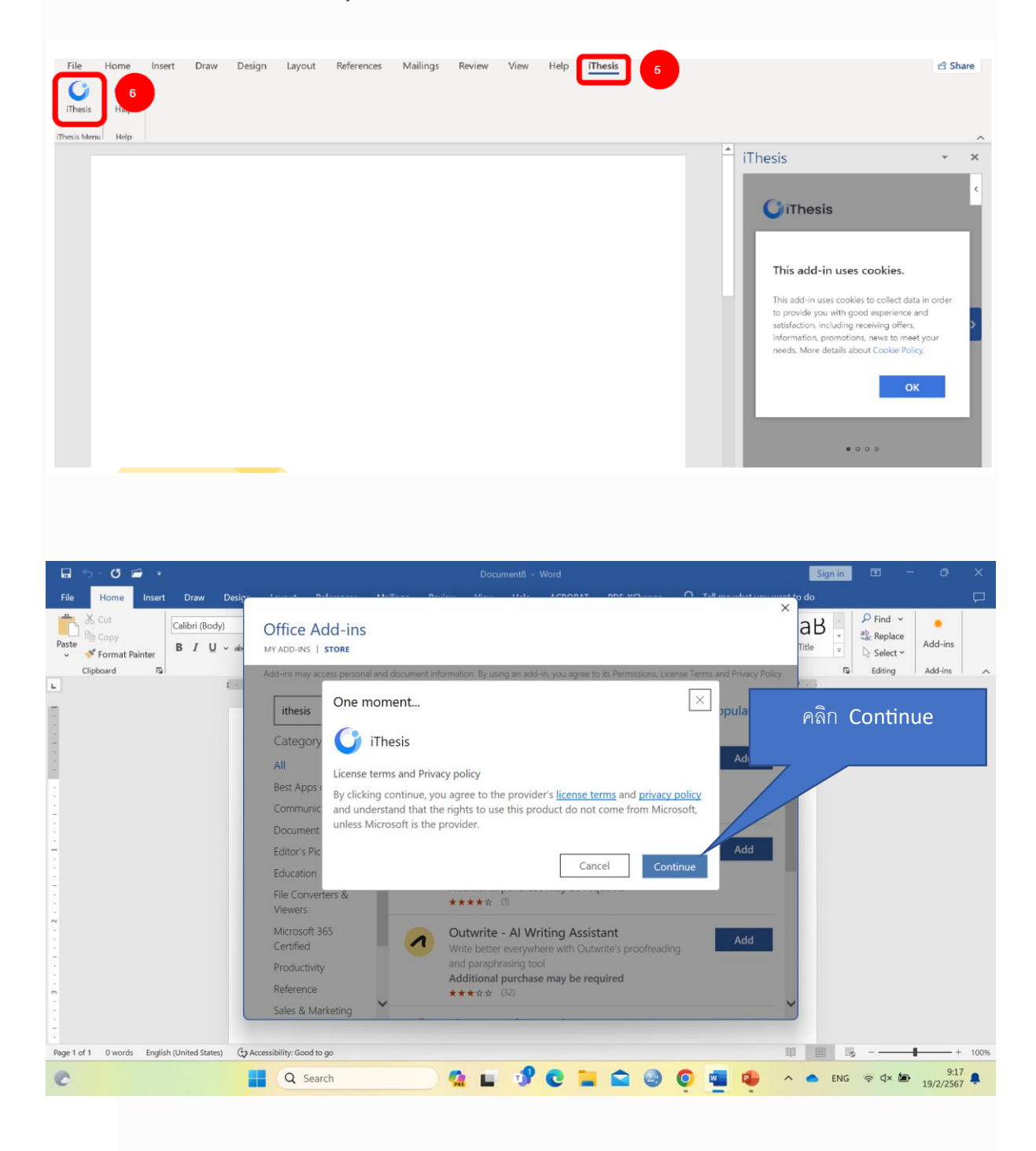

ขั้นตอนการติดตั้ง iThesis Office Add-in (สำหรับ Microsoft Office 365 และ WINDOWS 2019 ขึ้นไป)

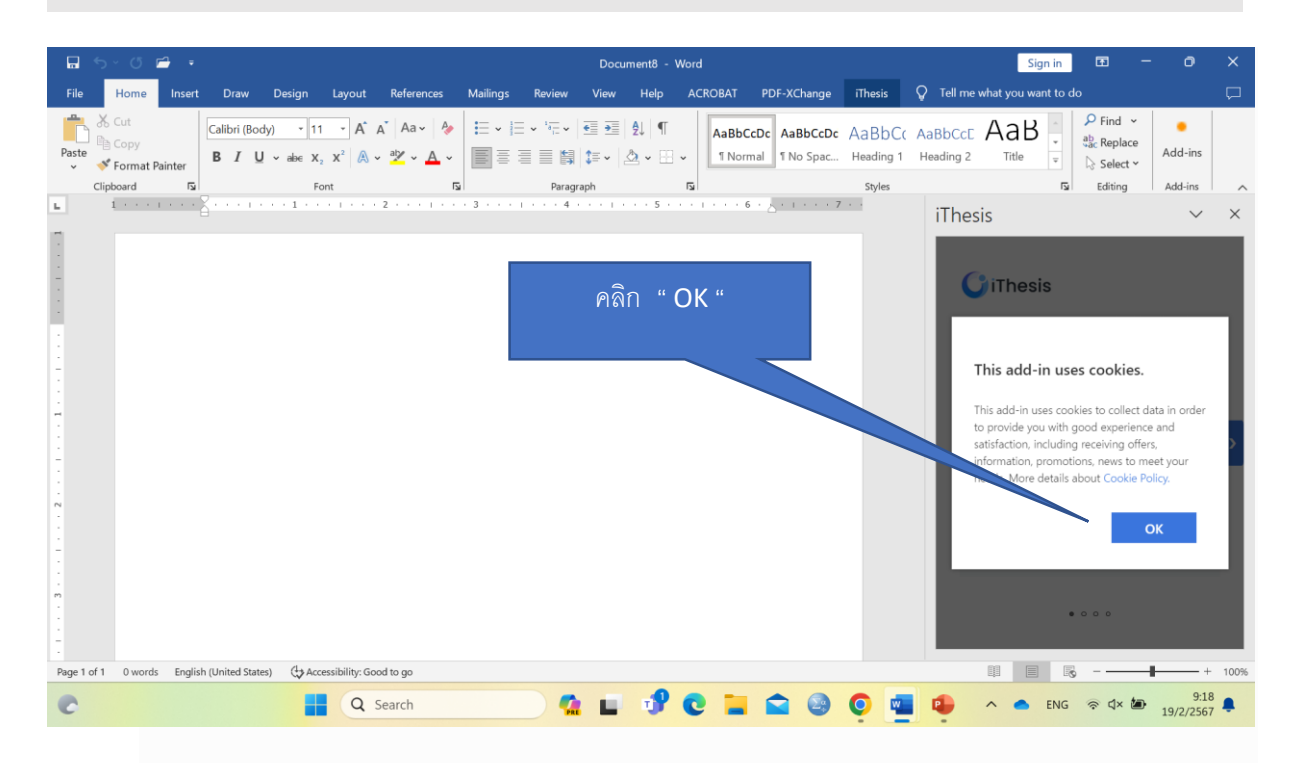

9. จะพบกับหน้าจอแนะนำคุณสมบัติของ iThesis Office Add-in กดที่ลูกศรด้านขวาเพื่อเลื่อนไปข้างหน้า จากนั้นกด Get Started เพื่อเริ่มต้นใช้งาน

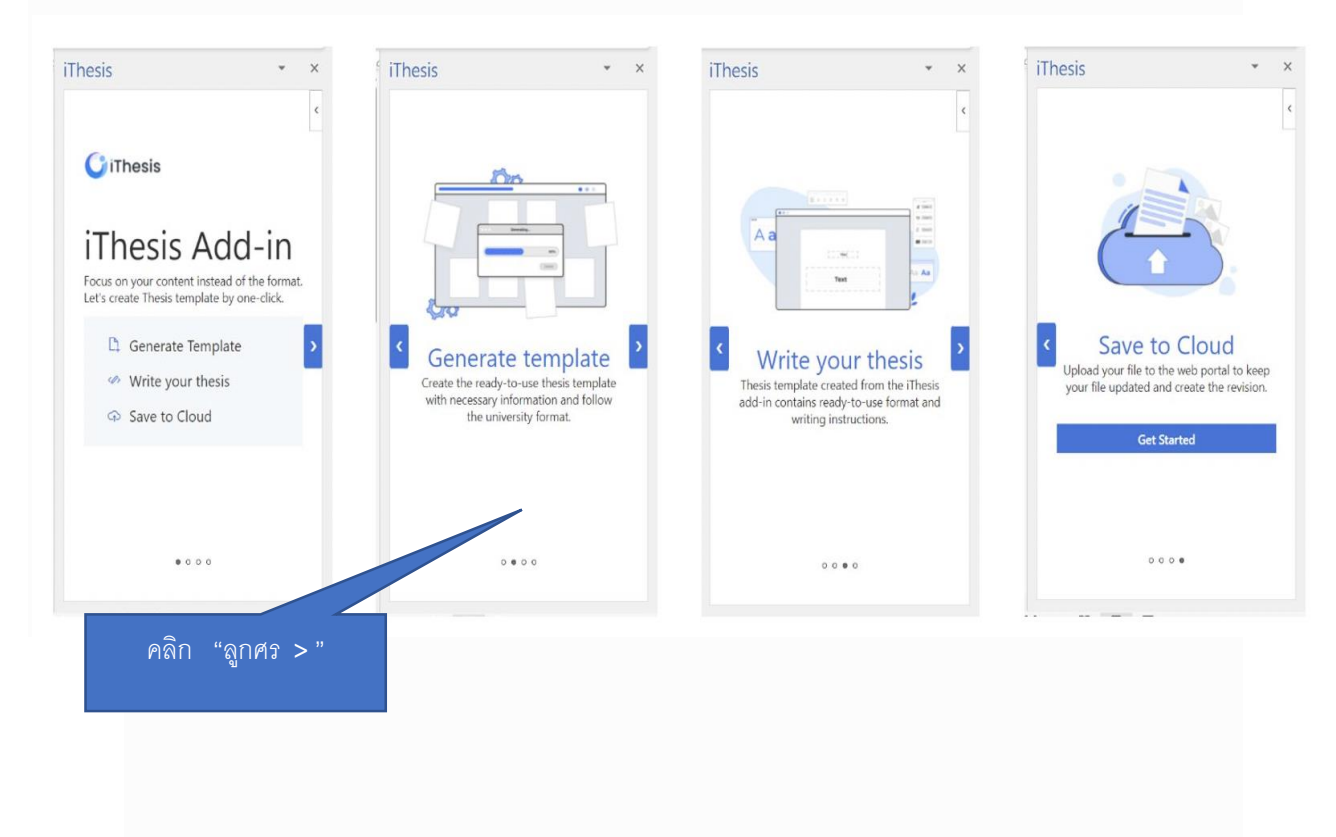

ขั้นตอนการติดตั้ง iThesis Office Add-in (สำหรับ Microsoft Office 365 และ WINDOWS 2019 ขึ้นไป)

# การเข้าสู่ระบบ Login Page

| File Home Insert Draw Design Layout References Mailings Review View Developer Zotero Help Enditiote X<br>Strates Prop<br>these Means Help | Login<br>by your existing university account. | Login<br>by your existing university account.                                         |
|----------------------------------------------------------------------------------------------------|-----------------------------------------------|---------------------------------------------------------------------------------------|
| Ind Line man work                                                                                                    | University<br>Select your university          | University<br>Select your university                                                  |
| Password                                                                                                    | <b>Username</b><br>Enter your username        | Night Build University           Image: Chulalongkorn University                      |
|                                                                                                    | Password<br>Enter your password               | Demo iThesis University     Preproduction iThesis University     Kasetsart University |
|                                                                                                    | C Remember me                                 | Burapha University                                                                    |
| 4<br>Angelati Genova (1) The TB                                                                                                    | Login                                         | Login                                                                                 |

สามารถลงชื่อเข้าใช้งานได้โดยเลือกมหาวิทยาลัยที่สังกัด กรอก username และ password ที่ ได้รับจากทางมหาวิทยาลัย

|              | 6                             |          |
|--------------|-------------------------------|----------|
| Is Manu Helg |                               | ~        |
|              | iThesis                       | ~ ×      |
|              | — Hame Form Knowledge B       | Ner T    |
|              | in Validate Template          |          |
|              | Template                      | ~        |
|              | O                             |          |
|              |                               |          |
|              |                               |          |
|              | + Generate Template           |          |
|              | Revision                      | ~        |
|              | Proposal Draft Complete       |          |
|              | Date Time Appreval Status Pla | giarisen |
|              | 24 Jan 2022, 3:21 pm          |          |

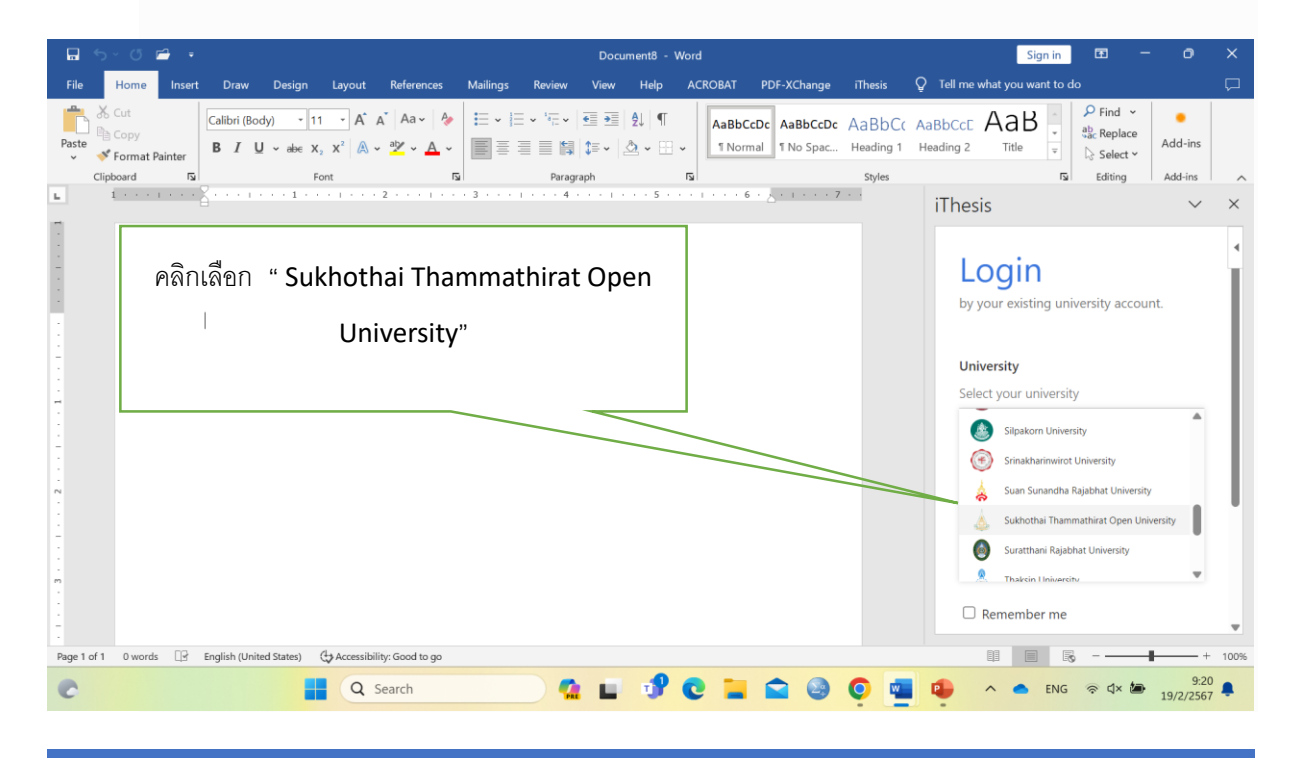

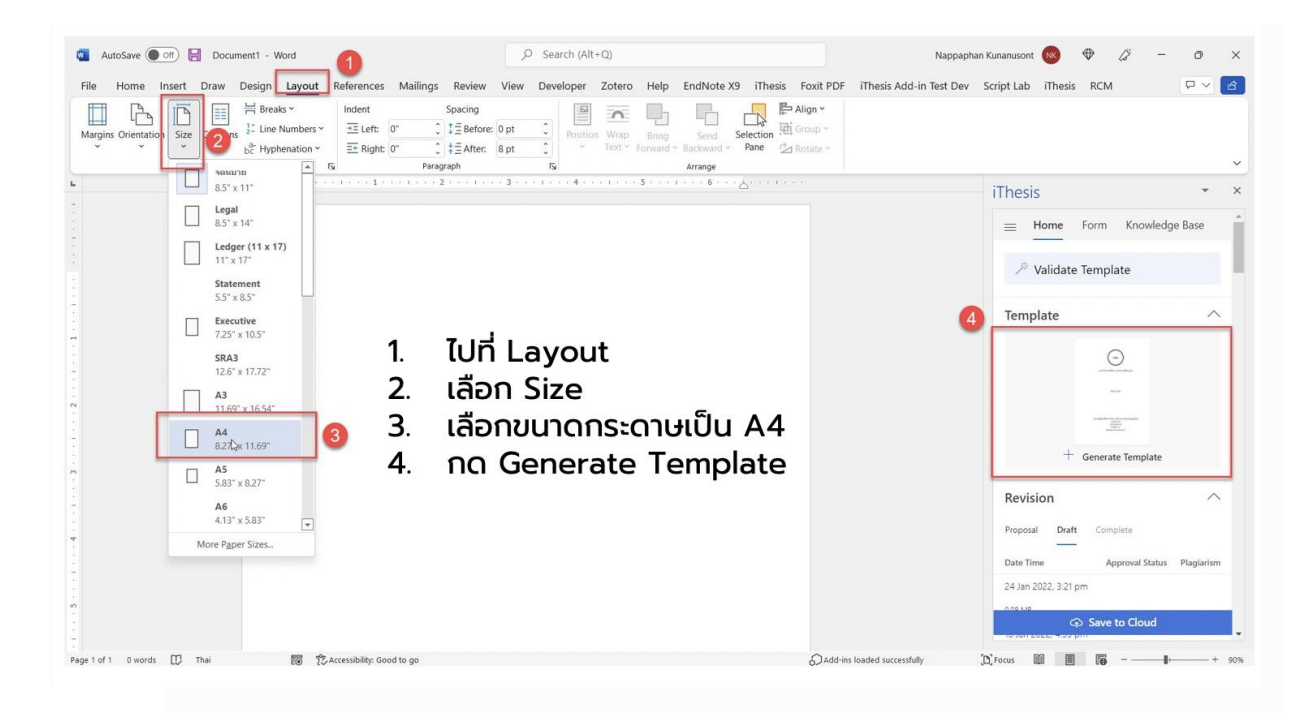

| Home 1ert Draw Design Layout Reference                                              | S Document Margins Layout                                                                      |
|-------------------------------------------------------------------------------------|------------------------------------------------------------------------------------------------|
| Margins Orientation Size Columns Breaks $a_{bc}^{a}$ Hyphenation $\checkmark$       | Top: 3.81 cm 0<br>Bottom: 2.54 cm 0                                                            |
| Last Custom Setting<br>Top: 3.81 cm, Bottom: 2.54 cm, Left: 3.81 cm, Right: 2.54 cm | Left: 3.81 cm 0<br>Right: 2.54 cm 0<br>Gutter: 0 cm 0                                          |
| Normal<br>Top: 2.54 cm, Bottom: 2.54 cm, Left: 2.54 cm, Right: 2.54 cm              | Gutter Position: Left 🕞 4. ตั้งค่ำ Margin                                                      |
| Narrow<br>Top: 1.27 cm, Bottom: 1.27 cm, Left: 1.27 cm, Right: 1.27 cm              | Multiple Pages: Normal 🕤 (เล่อก custom 3) ดังคำขอบกระดาษดังนี้                                 |
| Moderate<br>Top: 2.54 cm, Bottom: 2.54 cm, Left: 1.91 cm, Right: 1.91 cm            | left 1.5 inches (3.81 cm)     top 1.5 inches (3.81 cm)                                         |
| Wide<br>Top: 2.54 cm, Bottom: 2.54 cm, Left: 5.08 cm, Right: 5.08 cm                | right 1 inch (2.54 cm)     bottom 1 inch (2.54 cm)     Apply to: Whole document 3     4) D9 OK |
| Mirrored<br>Top: 2.54 cm, Bottom: 2.54 cm, Left: 3.18 cm, Right: 2 n                | Default Page Setup Cancel OK                                                                   |
| Custom Margins                                                                      |                                                                                                |

#### กรณีไม่ได้ตั้งค่าหน้ากระดาษก่อนจะมีข้อความแจ้งเดือน iThesis Error พร้อมกับคำแนะนำใน การตั้งค่าหน้ากระดาษก่อน Generate template

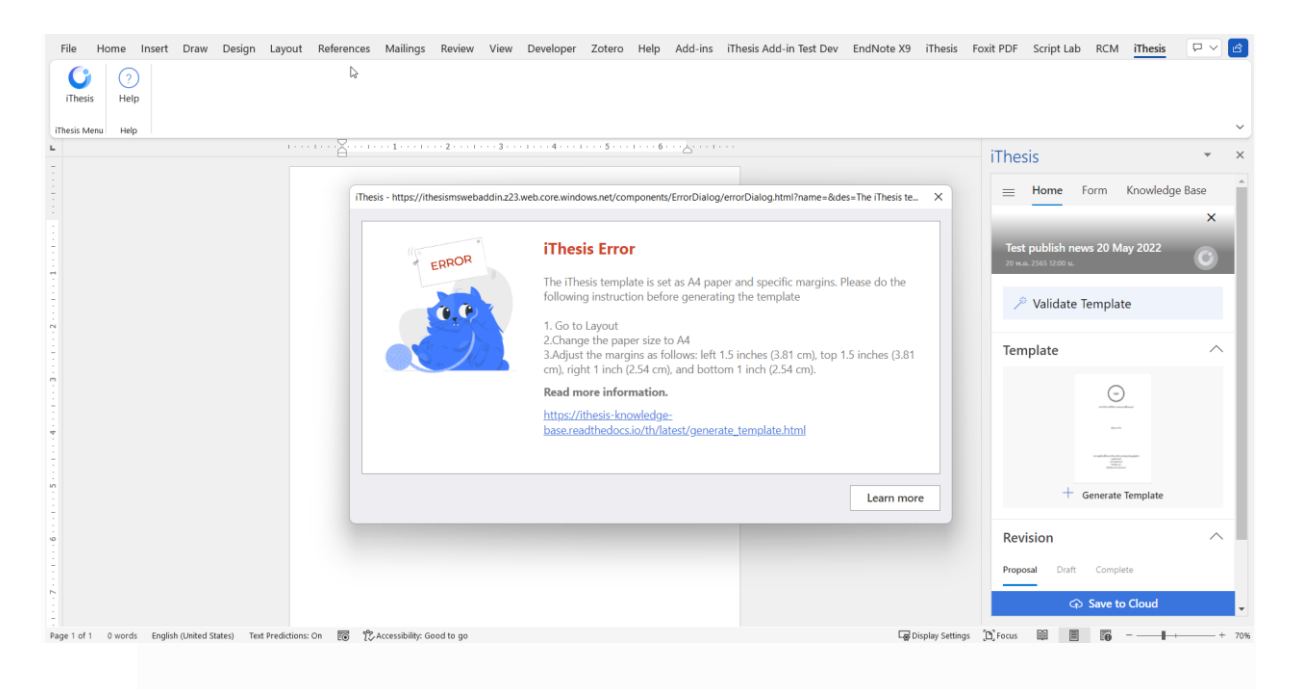

### การสร้างรูปเล่มวิทยานิพนธ์ Generate Template<sub>1</sub>

| hesis •                                                             | ×                                              |                                                                                                   |                                                                               |
|---------------------------------------------------------------------|------------------------------------------------|---------------------------------------------------------------------------------------------------|-------------------------------------------------------------------------------|
| Home Form Knowledge Base                                            | a. Draw Design Layout References Mailings Revi | er View Dewloper Zoters Help Endhole XS Thesis Fault PDF Script Lib RCM Thesis Table Design Layer | Community d                                                                   |
| Validate Template                                                   | ······                                         | 1                                                                                                 | iThesis •                                                                     |
| Template Click here ^                                               |                                                |                                                                                                   | Request a job                                                                 |
|                                                                     |                                                | A Brief History of Time                                                                           | 🦯 Validate Template                                                           |
|                                                                     |                                                | iThesis Add-in X                                                                                  | Template                                                                      |
| inathiring and an and an and an an an an an an an an an an an an an |                                                | Creating a template, please wait a minute<br>Generate template                                    | Theris Ads-H<br>Creating a template, please wait a minut<br>Generate template |
| + Generate Template                                                 |                                                | Generate Vita: 70%                                                                                | Generativa 706<br>Abrillion<br>Present Dart Generate                          |
| Revision ^                                                          |                                                | Revision                                                                                          |                                                                               |
| Proposal Draft Complete                                             |                                                |                                                                                                   |                                                                               |
| Date Time Approval Status Plagiarism                                |                                                |                                                                                                   | CO. Sam to Cloud                                                              |
| 24 Jan 2022, 3:21 pm                                                | English (United States)                        |                                                                                                   | Till Dagskay Settings (1) Pocus (1) (1) (1) (1)                               |
| INRIME                                                              | I D @ B & O & B di                             | 1 🖷 🛱 🖻                                                                                           |                                                                               |

เริ่มต้นใช้งานให้ทำการสร้างรูปเล่มบนเอกสารเปล่า จากนั้นจึงเริ่มพิมพ์วิทยานิพนธ์ตามรูปแบบ หรือนำที่พิมพ์แล้วมาวาง

| enu Help                                                                                                    |                                        |                                      |                                                                                                    |                                                                                                    |                                                                                                    |                                    |      |                            |                     |
|----------------------------------------------------------------------------------------------------|----------------------------------------|--------------------------------------|----------------------------------------------------------------------------------------------------|----------------------------------------------------------------------------------------------------|----------------------------------------------------------------------------------------------------|------------------------------------|------|----------------------------|---------------------|
|                                                                                                    |                                        |                                      |                                                                                                    |                                                                                                    |                                                                                                    | 11 <sup>2</sup> 1 - 121 - 141 - 15 |      | iThesis                    | ÷                   |
|                                                                                                    |                                        |                                      |                                                                                                    |                                                                                                    |                                                                                                    |                                    |      |                            | nowledge Base       |
|                                                                                                    |                                        |                                      |                                                                                                    |                                                                                                    |                                                                                                    |                                    |      | Request a job              | N.A.                |
| -                                                                                                    |                                        | Bolden aderer<br>aderer<br>adere ber | 10 - Marcin Stream<br>- Statistic Stream<br>- Statistic Statistic<br>- Statistic Statistic<br>- Statistic Statistic<br>- Statistic<br>- Statisti | March Married March and March and Ma | -                                                                                                    |                                    | <br> | 🔑 Validate Template        |                     |
|                                                                                                    |                                        | Caller Course of Advances            | tauther outper othe                                                                                                    |                                                                                                    | animal procession in the control of the control of                                                                                                    |                                    |      | Template                   | ,                   |
| the street                                                                                                    |                                        | 40000                                |                                                                                                    |                                                                                                    |                                                                                                    |                                    |      | Θ                          |                     |
| An April and April and Apr | - And include a standard and standards |                                      | uth Band uthing concerning<br>tools an uthing concerning<br>particular concerning                                                                                                    |                                                                                                    |                                                                                                    |                                    |      | -                          |                     |
| Appropriet                                                                                                    |                                        |                                      |                                                                                                    |                                                                                                    |                                                                                                    |                                    |      |                            |                     |
|                                                                                                    |                                        | =                                    |                                                                                                    |                                                                                                    |                                                                                                    |                                    |      | + Generate Ter             | nplate              |
|                                                                                                    |                                        |                                      |                                                                                                    | And Sectors and And And And And And And And And And A                                                                                                    | en en en en en en en en en en en en en e                                                                                                    |                                    |      | Revision                   |                     |
|                                                                                                    |                                        |                                      |                                                                                                    | New Yorkson Control of the Second Second Sec | Konter Anton Sources<br>and Property and Sources<br>Microsoft Sources<br>Microsoft Sources<br>Antonio Antonio Antonio<br>Antonio Antonio Antonio<br>Antonio Antonio<br>Antonio Antonio Antonio<br>Antonio Antonio<br>Antonio Antonio Antonio<br>Antonio Antonio Antonio Antonio<br>Antonio Antonio Antonio Antonio<br>Antonio Antonio Antonio Antonio<br>Antonio Antonio Antonio Antonio Antonio<br>Antonio Antonio Antonio Antonio Antonio Antonio<br>Antonio Antonio Antonio Antonio Antonio Antonio Antonio<br>Antonio Antonio Antonio Antonio Antonio Antonio<br>Antonio Antonio Antonio Antonio Antonio Antonio<br>Antonio Antonio Antonio Antonio Antonio Antonio Antonio<br>Antonio Antonio Antonio Antonio Antonio Antonio<br>Antonio Antonio Antonio Antonio Antonio Antonio Antonio<br>Antonio Antonio Antonio Antonio Antonio Antonio Antonio<br>Antonio Antonio Antonio Antonio Antonio Antonio<br>Antonio Antonio Antonio Antonio Antonio Antonio<br>Antonio Anto |                                    |      | Proposal Draft Complete    |                     |
|                                                                                                    |                                        |                                      |                                                                                                    | Annual Control of Control of Cont |                                                                                                    |                                    |      | Date Time Approv           | al Status Plagiario |
|                                                                                                    |                                        |                                      |                                                                                                    |                                                                                                    |                                                                                                    |                                    |      | Today , 3:10 pm            |                     |
|                                                                                                    |                                        |                                      |                                                                                                    |                                                                                                    |                                                                                                    |                                    |      | 25 Nov 2021, 5:51 pm       |                     |
|                                                                                                    |                                        |                                      |                                                                                                    |                                                                                                    |                                                                                                    |                                    |      | Generate Template successf | ully.               |
|                                                                                                    |                                        |                                      |                                                                                                    |                                                                                                    |                                                                                                    |                                    |      | ****                       | jour rement         |

# **การตั้งค่าภาษาเขียนเล่ม** หน้าจอตั้งค่าภาษาที่ใช้เขียนเล่มและการเพิ่มคณะกรรมการสอบ

| File Home Insert Draw Design Layout References Mailings Review View Des | eloper Zotero Help EndNote X9 (Thesis Foxit PDF Script Lab RCM (Thesis | S Comments d Share                                                                                                    | iThesis * ×                                       |
|-------------------------------------------------------------------------|------------------------------------------------------------------------|----------------------------------------------------------------------------------------------------|---------------------------------------------------|
| iThesis Help                                                            |                                                                        |                                                                                                    | < Committee & Examiner <                          |
| Their Meas                                                              | 4                                                                      | iThesis * x                                                                                                    | Preview                                           |
|                                                                         |                                                                        | Home form Knowledge Base C<br>Thesis language                                                                                                    | 10000                                             |
| 1                                                                       |                                                                        | regult     trguh                                                                                                    | Committee Type *<br>co_advisor                    |
|                                                                         |                                                                        | Committee & Examiner                                                                                                    | Committee or examiner name *                      |
|                                                                         |                                                                        | Provide and Provide and Provid | Thai Name's Title                                 |
|                                                                         |                                                                        | Chairman / Liniania                                                                                                    | + Add Data<br>Postfix Name                        |
|                                                                         |                                                                        | Advisor / อาจารม์มีไปรีกษา                                                                                                    | + Add Data                                        |
| Pege fart I Dwordt 🚺 Deglen Dwine States 🗃                              | Giosphy Sensor 2                                                       | Queen III III III + ven                                                                                                    | English Name's Title<br>Prefix Name<br>+ Add Data |
|                                                                         |                                                                        |                                                                                                    | Postfix Name                                      |
| Thesis                                                                  | Thesis Home Form Knowledge Base Thesis language                        |                                                                                                    | + Add Data                                        |
| NB hello everyone (this is a draft)<br>25 u.e. 2565 + 12:00 u           | () กามาไทย<br>English                                                  |                                                                                                    |                                                   |
| ilidate Template                                                        | Save                                                                   |                                                                                                    |                                                   |
| Template                                                                | Committee & Examiner                                                   | • ไปที่ Form                                                                                                    |                                                   |
| -                                                                       |                                                                        | <ul> <li>เลอก ภาษาไทย หรอ English</li> <li>กด Save</li> </ul>                                                                                                    |                                                   |
| + Generate Template                                                     |                                                                        |                                                                                                    |                                                   |
| Revision ^                                                              |                                                                        |                                                                                                    |                                                   |
| Proposal Draft Complete                                                 |                                                                        |                                                                                                    |                                                   |
| Date Time Approval Status Plagiarism<br>24 Mar 2022, 11:51              |                                                                        |                                                                                                    |                                                   |
| am                                                                      |                                                                        |                                                                                                    |                                                   |
| 0.06 MB                                                                 |                                                                        |                                                                                                    |                                                   |
| Save to Cloud                                                           |                                                                        |                                                                                                    |                                                   |

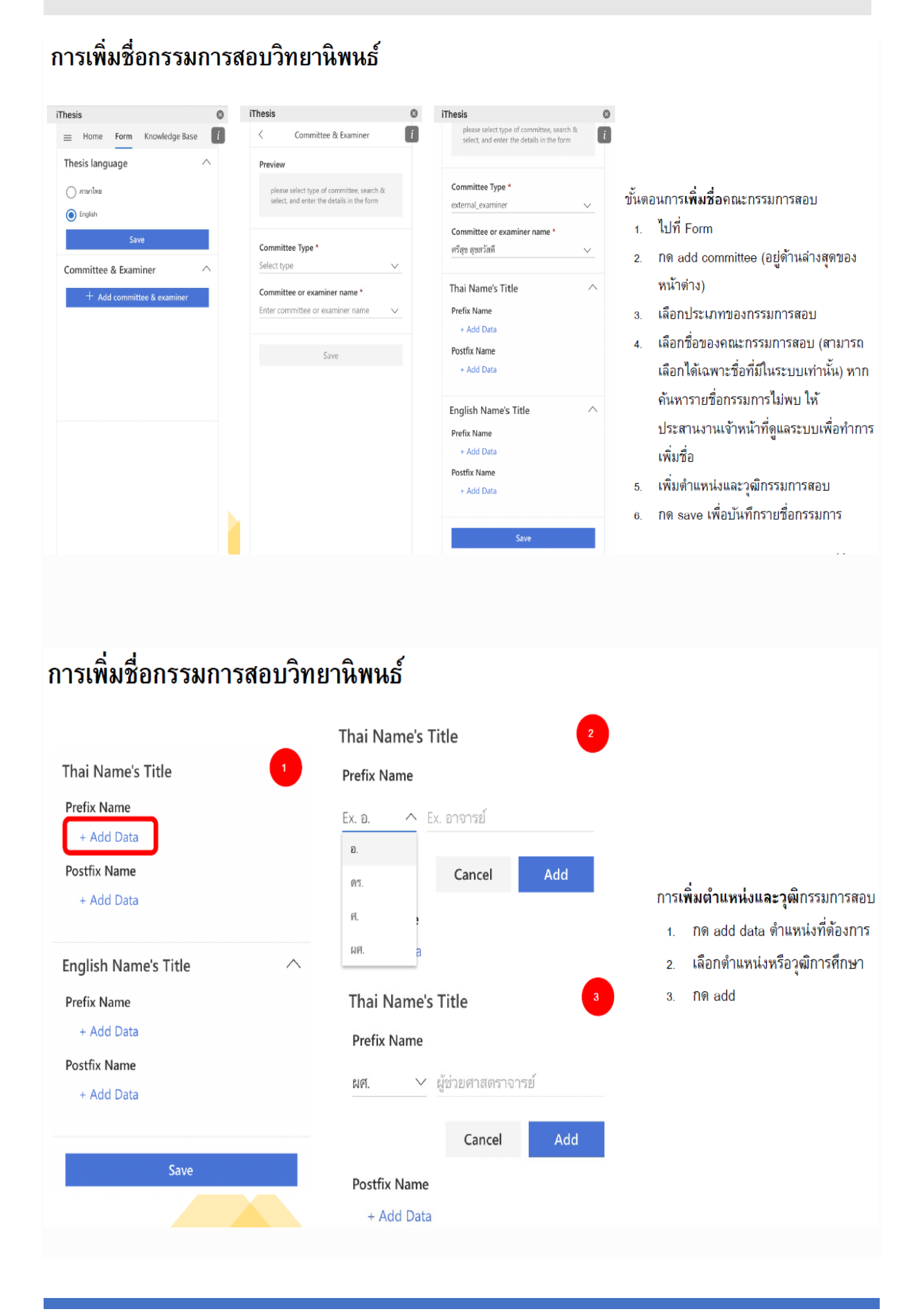

# การปรับรูปแบบอักษรและย่อหน้า

สามารถปรับได้โดยตรงจาก Styles ของ Microsoft Word

| Paste     Image: Second second second                                           | $ \begin{array}{c c c c c c c c c c c c c c c c c c c $    | Dictate Edito                                                                                                    | or Reuse Files                                                                                                    | Training<br>and Tips<br>GoSkills                                                            | ,                                                                                           |
|----------------------------------------------------------------------------------------------------|------------------------------------------------------------|----------------------------------------------------------------------------------------------------|----------------------------------------------------------------------------------------------------|---------------------------------------------------------------------------------------------|---------------------------------------------------------------------------------------------|
| Navigation × ×<br>Search document<br>Headings Pages Results<br>Headings Pages Results<br>Headings USI OF TABLES USI OF FRUESS USI OF FRUESS<br>CHAPTER INTRODUCTION<br>1.1 Background<br>CHAPTER INTRODUCTION<br>1.1 Background<br>CHAPTER INTRODUCTION<br>1.1 Background<br>CHAPTER INTRODUCTION<br>1.1 Background<br>CHAPTER VESSION AND CONCLUSION<br>must be a second be a second be a s | Their name that<br>wearrandorbeiter that drawn harfin<br>I | Styles<br>Cler Al<br>Thesis abstract<br>Thesis abstract<br>Thesis abstract<br>Thesis abstract<br>Thesis abstract<br>Thesis abstract<br>Thesis abstract<br>Thesis abstract<br>Thesis abstract<br>Thesis approva<br>Thesis approva<br>Thesis approva<br>Thesis approva<br>Thesis approva<br>Thesis approva<br>Thesis approva<br>Thesis approva<br>Thesis approva | en detail<br>ten keyword<br>ten keyword<br>en tide<br>english content<br>throad ten tame<br>the content<br>the content<br>the content<br>the content<br>of committee tale<br>al committee tale<br>al committee tale<br>al committee tale<br>al committee tale<br>al committee tale<br>al committee tale<br>al committee tale<br>al committee tale<br>al committee tale<br>al committee tale<br>al committee tale<br>al committee tale<br>al committee tale<br>al committee tale<br>and the content | 2<br>2<br>2<br>2<br>2<br>2<br>2<br>2<br>2<br>2<br>2<br>2<br>2<br>2<br>2<br>2<br>2<br>2<br>2 | а<br>а<br>а<br>а<br>а<br>а<br>а<br>а<br>а<br>а<br>а<br>а<br>а<br>а<br>а<br>а<br>а<br>а<br>а |
| ,<br>,<br>,<br>,<br>,<br>,<br>,<br>,<br>,<br>,<br>,<br>,<br>,<br>,<br>,<br>,<br>,<br>,<br>,                                                                                                    | นายาวนิสา ไดร์อีง1                                         | iThesis Templata<br>iThesis TOC Styl<br>iThesis vita cont<br>Show Previe<br>Disable Link<br>A <sub>+</sub> A <sub>2</sub> A                                                                                                    | te<br>tent<br>ew<br>ced Styles                                                                                                    | <u>10</u><br>1<br>1                                                                         | a<br>F                                                                                      |

คลิ๊กขวาที่ style ที่จะปรับแก้ เลือก modify แล้วปรับตั้งค่ารูปแบบ

|                                        |                                                                                                    |                                                                                                    |                   | -                                                                                      |
|----------------------------------------|----------------------------------------------------------------------------------------------------|----------------------------------------------------------------------------------------------------|-------------------|----------------------------------------------------------------------------------------|
| d ~                                    | I E                                                                                                    |                                                                                                    | 0                 |                                                                                        |
| place                                  | Dictate Editor                                                                                                    | Reuse Tr                                                                                                    | ning              |                                                                                        |
| ng                                     | Voice Editor F                                                                                                    | Reuse Files G                                                                                                    | ilips<br>Skills   | ~                                                                                      |
|                                        | Styles                                                                                                    |                                                                                                    | ÷                 | ×                                                                                      |
|                                        | Clear All                                                                                                    |                                                                                                    |                   |                                                                                        |
|                                        | iThesis abstract en de                                                                                                    | fieth.                                                                                                    |                   |                                                                                        |
|                                        | iThesis abstract en ke                                                                                                    | nword                                                                                                    |                   |                                                                                        |
|                                        | iThesis abstract en tid                                                                                                    | le                                                                                                    |                   |                                                                                        |
|                                        | iThesis abstract englis                                                                                                    | sh content                                                                                                    |                   |                                                                                        |
|                                        | Thesis abstract temp                                                                                                    | late footer                                                                                                    |                   |                                                                                        |
|                                        | iThesis abstract th cor                                                                                                    | ntent                                                                                                    |                   |                                                                                        |
|                                        | iThesis abstract th de                                                                                                    | ter                                                                                                    |                   |                                                                                        |
|                                        | iThesis acknowledger                                                                                                    | ment content                                                                                                    |                   |                                                                                        |
|                                        |                                                                                                    | mittee name                                                                                                    |                   |                                                                                        |
|                                        | irnesis approval com                                                                                                    |                                                                                                    |                   |                                                                                        |
|                                        | ithesis approval com                                                                                                    | mittee title                                                                                                    |                   |                                                                                        |
|                                        | iThesis approval com<br>iThesis approval com<br>iThesis approval com                                                                                                    | mittee title<br>mittee topic                                                                                                    |                   |                                                                                        |
|                                        | iThesis approval com<br>iThesis approval com<br>iThesis approval com<br>iThesis approval dear                                                                                                    | mittee title<br>mittee topic<br>n name                                                                                                    |                   |                                                                                        |
|                                        | iThesis approval com<br>iThesis approval com<br>iThesis approval com<br>iThesis approval dear<br>iThesis approval dear                                                                                                    | mittee title<br>mittee topic<br>n name<br>n title                                                                                                    |                   |                                                                                        |
|                                        | ifhesis approval com<br>ifhesis approval com<br>ifhesis approval com<br>ifhesis approval dear<br>ifhesis approval dear                                                                                                    | mittee title<br>mittee topic<br>n name<br>n title<br>il                                                                                                    |                   |                                                                                        |
|                                        | inesis approval com<br>iThesis approval com<br>iThesis approval com<br>iThesis approval dear<br>iThesis approval dear<br>iThesis approval deta<br>iThesis approval head                                                                                                    | mittee title<br>mittee topic<br>n name<br>n title<br>al<br>der                                                                                                    |                   |                                                                                        |
|                                        | intesis approval com<br>ithesis approval com<br>ithesis approval coar<br>ithesis approval dear<br>ithesis approval dear<br>ithesis approval dear<br>ithesis approval sign<br>ithesis approval sign                                                                                                    | mittee title<br>mittee topic<br>n name<br>n title<br>ill<br>ter                                                                                                    |                   |                                                                                        |
|                                        | inhesis approval com<br>inhesis approval com<br>inhesis approval dear<br>inhesis approval dear<br>inhesis approval dear<br>inhesis approval dear<br>inhesis approval sign<br>inhesis cover thesis no<br>inhesis cover thesis no                                                                                                    | mittee title<br>mittee topic<br>n name<br>n title<br>al<br>der<br>ame en<br>ame th                                                                                                    |                   |                                                                                        |
|                                        | intesis approval com<br>intesis approval com<br>intesis approval dear<br>intesis approval dear<br>intesis approval dear<br>intesis approval dear<br>intesis approval dear<br>intesis approval sign<br>intesis cover thesis n                                                                                                    | mittee title<br>mittee topic<br>h name<br>b title<br>al<br>der<br>ame en<br>ame en                                                                                                    |                   |                                                                                        |
|                                        | intesis approval com<br>ithesis approval com<br>ithesis approval com<br>ithesis approval dear<br>ithesis approval dear<br>ithesis approval dear<br>ithesis approval heac<br>ithesis approval heac<br>ithesis cover thesis n<br>ithesis cover thesis n<br>ugdate ithesis cover                                                                                                    | mittee title<br>mittee topic<br>n name<br>title<br>al<br>der<br>ame en<br>ame th<br>thesis name th                                                                                                    | o Match Selection |                                                                                        |
| A                                      | Intesis approval com<br>IThesis approval com<br>IThesis approval dear<br>IThesis approval dear<br>IThesis approval dear<br>IThesis approval sign<br>IThesis cover thesis n<br>IThesis cover thesis n<br>IThesis cover thesis n<br>IThesis cover thesis n<br>IThesis cover thesis n<br>IThesis cover thesis n                                                                                                    | mittee title<br>mittee topic<br>n name<br>b title<br>al<br>d<br>fer<br>ame en<br>ame th<br>thesis name th                                                                                                    | o Match Selection |                                                                                        |
| A                                      | Thesis approval com<br>Thesis approval com<br>Thesis approval com<br>Thesis approval dear<br>Thesis approval dear<br>Thesis approval dear<br>Thesis approval head<br>Thesis cover thesis no<br>Thesis cover thesis no<br>Thesis cover thesis no<br>Thesis cover thesis no<br>Thesis cover thesis no<br>Select 4011 Hostopological<br>Select 4011 Hostopological                                                                                                    | mittee title<br>mittee topic<br>n name<br>n title<br>all<br>der<br>ame en<br>ame en<br>thesis name th                                                                                                    | o Match Selectio  |                                                                                        |
| A 1                                    | Thesis approval com<br>Thesis approval com<br>Thesis approval com<br>Thesis approval dear<br>Thesis approval dear<br>Thesis approval dear<br>Thesis approval dear<br>Thesis approval dear<br>Thesis approval head<br>Thesis approval head<br>Thesis cover thesis no<br>Uggatate Thesis cover<br>Modity                                                                                                    | mittee trile<br>mittee topic<br>n name<br>to trile<br>all<br>ser<br>ame en<br>ame en<br>thesis name th                                                                                                    | o Match Selectio  |                                                                                        |
|                                        | Thesis approval com<br>Thesis approval com<br>Thesis approval dear<br>Thesis approval dear<br>Thesis approval dear<br>Thesis approval dear<br>Thesis approval dear<br>Thesis approval dear<br>Thesis approval dear<br>Thesis cover thesis na<br>Thesis cover thesis na<br>Thesis cover thesis na<br>Thesis cover thesis na<br>Thesis cover thesis na<br>Thesis cover thesis na<br>Select All 1 Instance(s)<br>Qlear Formatting of 1                                                                                                    | mittee title<br>mittee topic<br>in name<br>title<br>all<br>ter<br>ame en<br>ame th<br>thesis name th<br>thesis name th<br>i)<br>Instance(s)                                                                                                    | o Match Selectio  |                                                                                        |
|                                        | Thesis approval com<br>Thesis approval com<br>Thesis approval dear<br>Thesis approval dear<br>Thesis approval dear<br>Thesis approval dear<br>Thesis approval dear<br>Thesis cover thesis ne<br>Ugdate Thesis cover the<br>Modify                                                                                                    | mittee title<br>mittee topic<br>n name<br>a title<br>di<br>di<br>di<br>er<br>ame en<br>ame th<br>thesis name th<br>thesis name th<br>)<br>Instance(s)<br>plate                                                                                                    | o Match Selectio  |                                                                                        |
|                                        | Thesis approval com<br>Thesis approval com<br>Thesis approval dear<br>Thesis approval dear<br>Thesis approval dear<br>Thesis approval hear<br>Thesis approval hear<br>Thesis cover thesis n<br>Thesis cover thesis n<br>Ugdate Thesis cover thesis n<br>Ugdate Thesis cover thesis n<br>Ugdate Thesis cover thesis n<br>Quere to the thesis of the<br>Bevert to Thesis Cover<br>Clear Formatting of 1<br>Bevert to Thesis Cover                                                                                                    | mittee title<br>mittee topic<br>n name<br>n title<br>all<br>ter<br>ame en<br>ame en<br>ame th<br>thesis name th<br>thesis name th<br>i)<br>Instance(s)<br>plate                                                                                                    | o Match Selectio  |                                                                                        |
| A a<br>S<br>S<br>S                     | Thesis approval com<br>Thesis approval com<br>Thesis approval dear<br>Thesis approval dear<br>Thesis approval dear<br>Thesis approval beac<br>Thesis approval heac<br>Thesis approval heac<br>Thesis cover thesis no<br>Ugglate Thesis cover<br>Modify.<br>Select All Instance(s<br>Gear Formatting of 1<br>Bevert to Thesis Tem<br>Remove from Style Q                                                                                                    | mittee tile<br>mittee topic<br>is name<br>no tile<br>ane en<br>ame en<br>ame en<br>instance(s)<br>plate<br>allery                                                                                                    | o Match Selectio  |                                                                                        |
| A s<br>S<br>E<br>F<br>Trings (D)       | Intesis approval com<br>Thesis approval com<br>Thesis approval dear<br>Thesis approval dear<br>Thesis approval dear<br>Thesis approval hear<br>Thesis approval hear<br>Thesis approval hear<br>Thesis cover thesis no<br>Modify<br>Select All Instance(S<br>Gear Formatting of 1<br>Bevert to Thesis Tem<br>Remove from Style Gs<br>§ focs III III                                                                                                    | mittee tile<br>mittee topic<br>is name<br>no tile<br>all<br>ser<br>ame en<br>ame en<br>thesis name th<br>thesis name th<br>linstance(s)<br>plate<br>allery                                                                                                    | o Match Selection | + 50%                                                                                  |
| A a<br>S<br>E<br>F<br>ettings (D)      | Intesis approval com<br>Thesis approval com<br>Thesis approval com<br>Thesis approval dear<br>Thesis approval dear<br>Thesis approval dear<br>Thesis approval dear<br>Thesis approval dear<br>Thesis approval dear<br>Thesis cover thesis on<br>Thesis cover thesis on<br>Thesis cover thesis one<br>Qedate Thesis cover<br>Modify-<br>Select All Instance(s<br>Qear Formatting of 1<br>Select All Instance(s<br>Qear Formatting of 1<br>Select All Instance(s<br>Remove from Select All Instance(s<br>Remove from Select All Instance(s<br>Remove from Select All Instance(s<br>Remove from Select All Instance(s<br>Remove from Select All Instance(s<br>Remove from Select All Instance(s<br>Remove from Select All Instance(s<br>Remove from Select All Instance(s<br>Remove from Select All Instance(s<br>Remove from Select All Instance(s<br>Remove from Select All Instance(s<br>Remove from Select All Instance(s<br>Remove from Select All Instance(s<br>Remove fr                                                                                                    | mittee title<br>mittee topic<br>a name<br>a name<br>di<br>di<br>fer<br>ame en<br>ame en<br>ame th<br>thesis name th<br>thesis name th<br>instance(s)<br>plate<br>aillery                                                                                                    | o Match Selection | + 90%                                                                                  |
| A a<br>S<br>E<br>F<br>F<br>ettings (D) | Inters approal and<br>these approal and<br>these approal dem<br>these approal dem<br>these approal des<br>these approal des<br>these approximations the<br>these approal des<br>these approximations the<br>these approximations the these approximations the<br>these approximations the these approximations the<br>these approximations the these approximations the<br>these approximations the these approximations the<br>these approximations the these approximations the<br>these approximations the these approximations the these approximations the<br>these approximations the these approximations the these approximations the<br>these approximations the these approximations the the the<br>these approximations the the the the the the the the the the                                                                                                    | mittee title<br>mittee topic<br>a name<br>a name<br>di<br>di<br>fer<br>ame en<br>ame en<br>ame th<br>thesis name th<br>thesis name th<br>instance(s)<br>plate<br>allery                                                                                                    | o Match Selectio  | + 90%                                                                                  |
| A 2<br>S<br>E<br>F<br>F                | Inters sproval com<br>Mess approval com<br>Mess approval com<br>Mess approval den<br>Mess approval den<br>Mess approva                                                                                                    | mittee title<br>mittee topic<br>n tame<br>a title<br>all<br>ter<br>ame en<br>ame en<br>thesis name th<br>instance(s)<br>plate<br>allery                                                                                                    | o Match Selectio  | • €                                                                                    |
| Ar 1<br>S<br>E<br>F<br>P<br>May 1<br>D | Inters approval com<br>These approval com<br>These approval term<br>these approval term<br>term<br>term<br>term | mittee title<br>mittee topic<br>not topic<br>not topic | o Match Selectio  | 4<br>5<br>5<br>5<br>6<br>7<br>7<br>7<br>7<br>7<br>7<br>7<br>7<br>7<br>7<br>7<br>7<br>7 |

ขั้นตอนการติดตั้ง iThesis Office Add-in (สำหรับ Microsoft Office 365 และ WINDOWS 2019 ขึ้นไป) การอัพเดทข้อมูลวิทยานิพนธ์ Review View Add-ins iThesis Script Lab Table Design Layout 🖓 Tell me 🖻 Share 📃 🗘 Com Layou inas C (?) Help iThesi = Home Form Knowledge Base Data on Web Portal A Brief History of Time 1 A Brief History of Time Thesis name english C Sync To Preside 2 A Brief History of Time 3 A Brief History of Time 4 A Brief History of Time 1 A Brief History of Time 2 A Brief History of Time 3 A Brief Hi Data on web portal did not match with this document  $\square \rightarrow \bigoplus Update$ 🔎 Validate Template Template Θ Mr.Chonlawit Thongthip รอง<mark>รับอัพเดดข้อมูลวิทยานิพ</mark>นช์ไปยังเว็บพอร์ทัล และสามารถคืนค่าข้อมูลได้ • การตรวจสอบรูปแบบเล่มวิทยานิพนธ์ iThesis 0 0 iThesis i i = Home Form Knowledge Base iThesis 0 🏸 Validate Template ×i Validate Template Results Validate Results 1 issues everyone (this is a dr 🏸 Validate Template 1 Data on web portal did not match with a document 🏸 Validate Template Data on web portal did not match with a 1. กด validate เพื่อตรวจสอบรูปเล่มก่อนจะ save Template Template document. 1 issues to cloud Θ Θ ① Thesis name english 2. เลือก See details iThesis 0 3. เลือก รายการที่แจ้งเดือน -----Xi Validate Template Results + Generate Template + Generate Template 4. กด preview 🔎 Validate Template Revision Revision Proposal Draft Data on web portal did not match with a document. Date Time Date Time 1 issues 24 Mar 2022, 11:51 24 Mar 2022, 11:51 O Thesis name english Preview → am am 0.06 MB 0.06 MB Save to Cloud

# การตรวจสอบรูปแบบเล่มวิทยานิพนธ์

- ระบบจะแจ้งรายการที่ต้องปรับแก้ และสามารถคลิกเพื่อปรับแก้ได้เลย
- หากต้องการอัพเดดข้อมูลไปยัง Web Portal ให้กด update
- หากต้องการทำให้ข้อมูลในเอกสารเป็นข้อมูลเดียวกันกับใน Web Portal ให้กด revert

| Thesis name english       24 words       Thesis name english       103 word         A Brief History of Time 1 A Brief History of Time       A Brief History of Time 1 A Brief History of Time 2       A Brief History of Time 3 A Brief History of Time 4         A Brief History of Time       A Brief History of Time 3 A Brief History of Time 4       A Brief History of Time 3 A Brief History of Time 4 | Document                                                 | Web Portal                                            |
|----------------------------------------------------------------------------------------------------|----------------------------------------------------------|-------------------------------------------------------|
| A Brief History of Time 1 A Brief History of Time<br>/> 2 A Brief History of Time 3 A Brief History of Time 4<br>A Brief History of Time.<br>A Brief History of Time 3 A Brief History of Time 4                                                                                                    | Thesis name english 24 words                             | Thesis name english 103 word                          |
| /> 2 A Brief History of Time 3 A Brief History of Time 4         A Brief History of Time                                                                                                    | A Brief History of Time 1 A Brief History of Time        | A Brief History of Time 1 A Brief History of Time     |
| A Brief History of Time-                                                                                                    | /> 2 A Brief History of Time 3 A Brief History of Time 4 | 2 A Brief History of Time 3 A Brief History of Time 4 |
|                                                                                                    |                                                          |                                                       |

#### การบันทึกเล่มวิทยานิพนธ์เข้าสู่ระบบ iThesis

- เมื่อนิสิตต้องการบันทึกไฟล์เล่มเข้าสู่ระบบ ให้กดคำว่า Save to Cloud
- หน้าต่างตรวจสอบข้อมูลวิทยานิพนซ์จะปรากฏขึ้น หากข้อมูลตรงกับใน Web Portal จะสามารถกด Save ได้ เป็นการบันทึกไฟล์เข้าสู่ระบบ

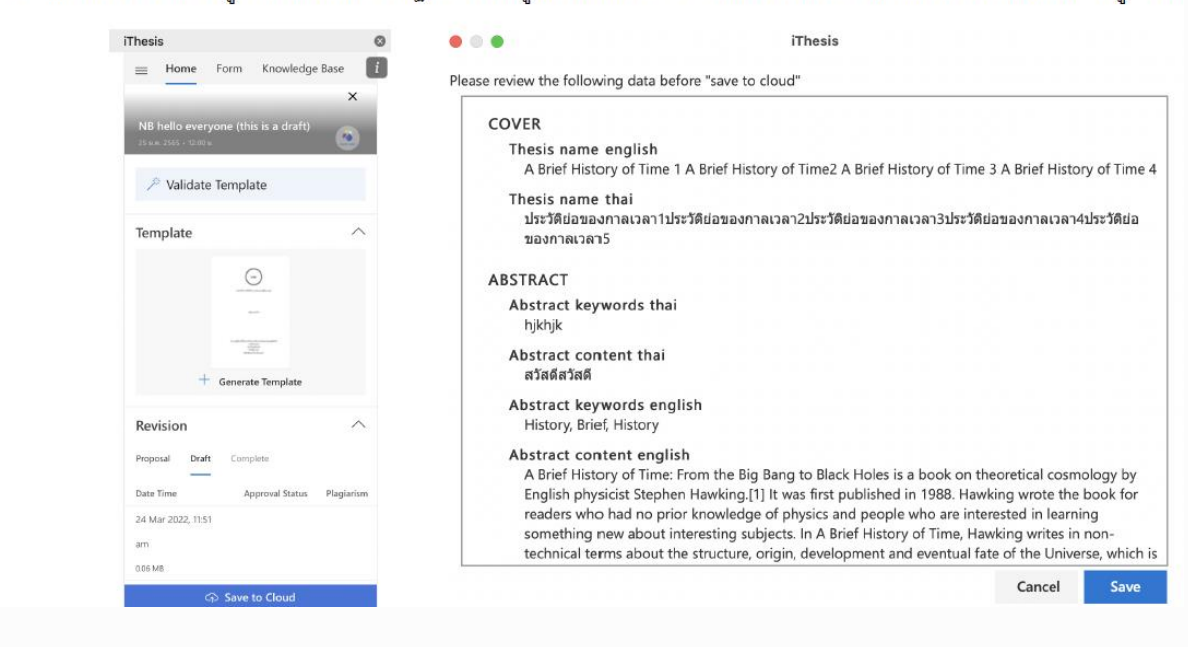

#### การบันทึกเล่มวิทยานิพนธ์เข้าสู่ระบบ iThesis

| COVER                                                 |                                                                                               |
|-------------------------------------------------------|-----------------------------------------------------------------------------------------------|
| Thesis name engli<br>① A Brief History                | of Time                                                                                       |
| Thesis name thai<br>ประวัติย่อของกาลเว<br>ของกาลเวลา5 | ลา1ประวัดีช่อของกาลเวลา2ประวัดีช่อของกาลเวลา3ประวัดีช่อของกาลเวลา4ประวัดีช่                   |
| ABSTRACT                                              |                                                                                               |
| Abstract keywords<br>hjkhjk                           | thai                                                                                          |
| Abstract content t<br>สวัสดีสวัสดี                    | hai                                                                                           |
| Abstract keywords<br>History, Brief, Histo            | english<br>ry                                                                                 |
| Abstract content e<br>A Brief History of T            | n <b>glish</b><br>'ime: From the Big Bang to Black Holes is a book on theoretical cosmology b |

#### ! กรณีไม่สามารถ Save to Cloud ได้

- หากข้อมูลในเอกสารกับในระบบไอทีสิสไม่ ตรงกันระบบจะไม่ยอมให้บันทึกไฟล์เข้าสู่ระบบ ไอทีสิส
- เมื่อกด cancel ระบบจะทำการ validate และแจ้ง ประเด็นที่ต้องปรับแก้และต้องทำการ Update ให้ ข้อมูลตรงกัน ถึงจะสามารถ Save to cloud ได้

# การดาวน์โหลดไฟล์วิทยานิพนธ์จากระบบ iThesis

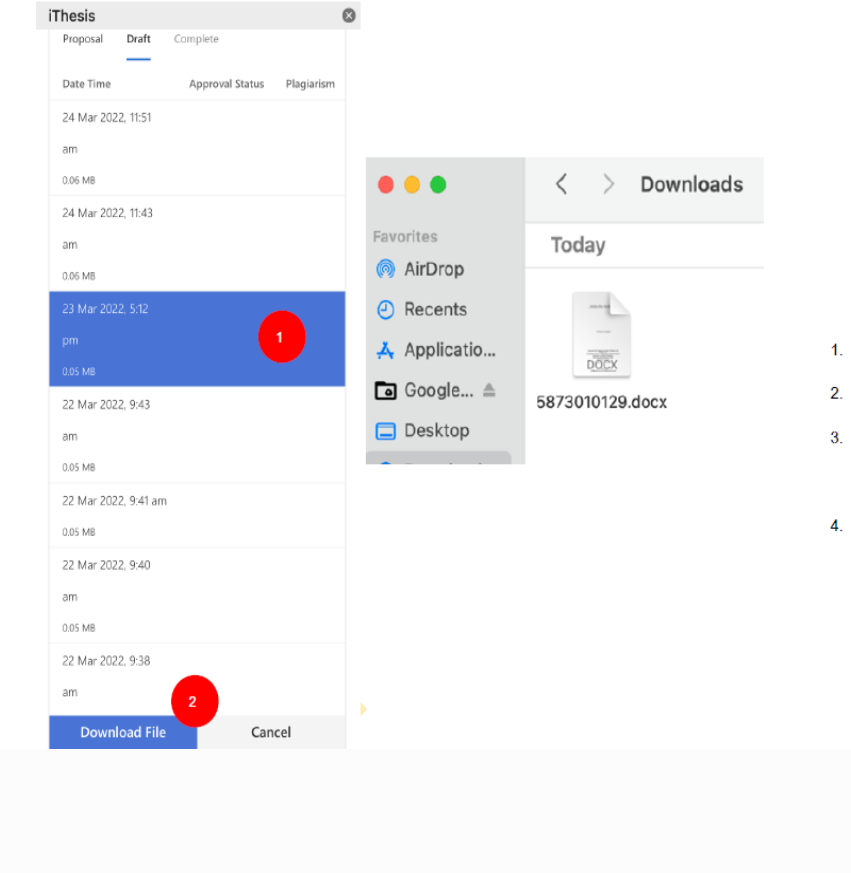

- 1. เลือกที่รายการ revision ที่ต้องการ
- 2. กด Download File
- file จะถูก download มาที่ folder Downloads (หรือ folder ที่ตั้งค่าไว้)
- เปิดไฟล์ดังกล่าว ไปที่แถบเครื่องมือ iThesis เพื่อทำการเปิดหน้าต่าง add-in ขึ้นมา เพื่อ ใช้เครื่องมือของ iThesis web add-in